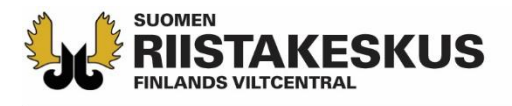

# Ampumakokeen sähköinen vastaanotto Oma riista -mobiilisovelluksella

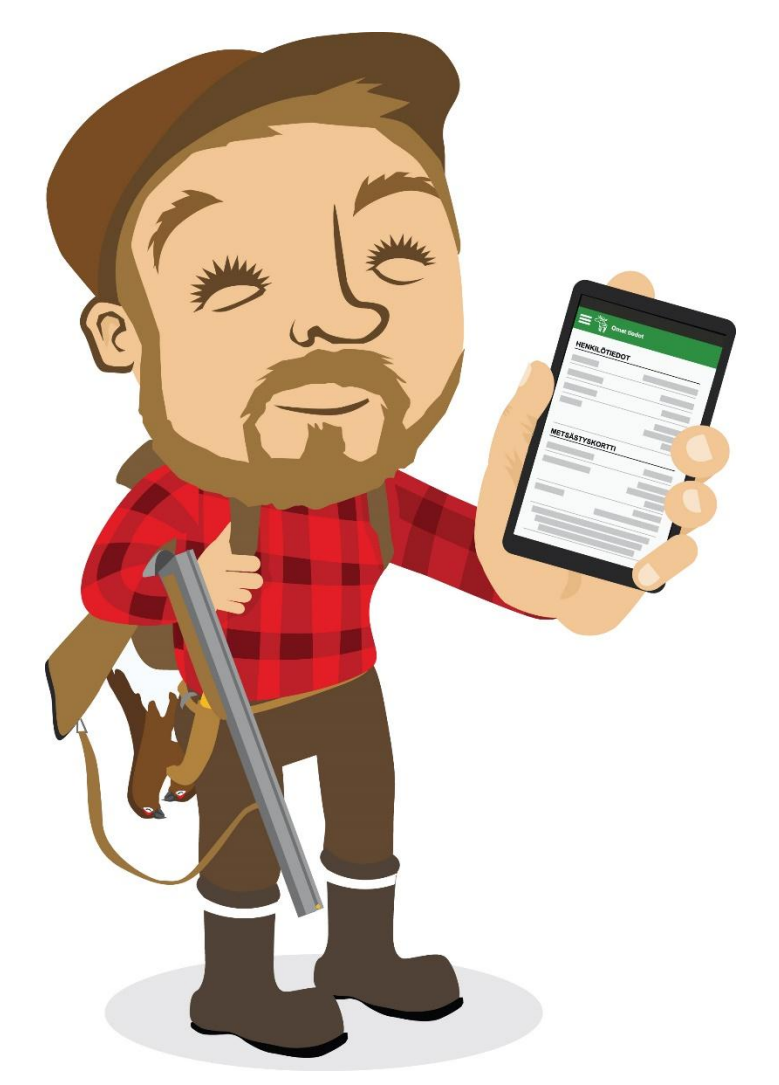

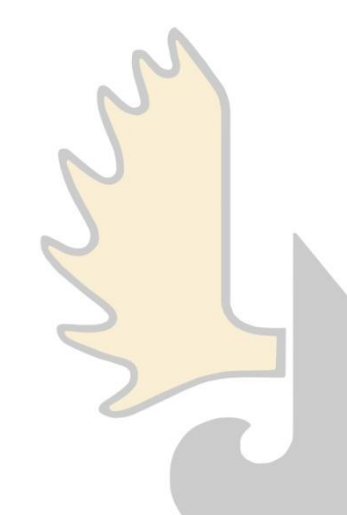

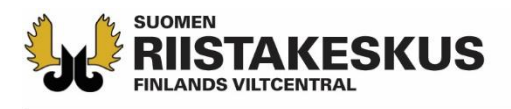

# Ampumakokeen sähköinen vastaanotto

- Sähköistä vastaanottoa voidaan käyttää yhtä aikaa:
  - Älypuhelimen päivitetyllä Oma riista -mobiilisovelluksella
    - Vain Android ja iOS, Windowsia ei tueta
  - Tabletin päivitetyllä Oma riista -mobiilisovelluksella
  - Tietokoneen verkkoselaimella (oma.riista.fi, suositus Chrome)
- Mobiilisovelluksen ruutua tulee päivittää C-näppäimellä
  - Päivitys tapahtuu myös siirtymällä näkymästä toiseen
- Palvelun käyttäjällä on oltava <u>koetilaisuuden järjestävän</u> riistanhoitoyhdistyksen voimassa oleva ampumakokeen vastaanottajan tehtävä Oma riistassa
- Rihlatun luotiaseen ampumakoe ja jousiampumakoe tallennetaan omina tapahtumina, vaikka kokeet pidettäisiin samana päivänä samaan aikaan

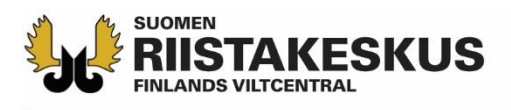

# Oma riista -mobiilisovellus

- Opettele käyttäjätunnuksesi ja salasana ulkoa
- Kirjaudu omilla tunnuksillasi palveluun
- Tarkista Asetuksista, että käytät mobiilisovelluksen uusinta päivitettyä versiota
  - Päivitä Android Play Kaupassa ja iOS App Storessa
- Yksi vastaanottaja avaa ampumakoetilaisuuden ja lisää tilaisuuteen muut vastaanottajat
  - Muut vastaanottajat osallistuvat laitteillaan valitsemalla käynnissä olevan ampumakoetilaisuuden

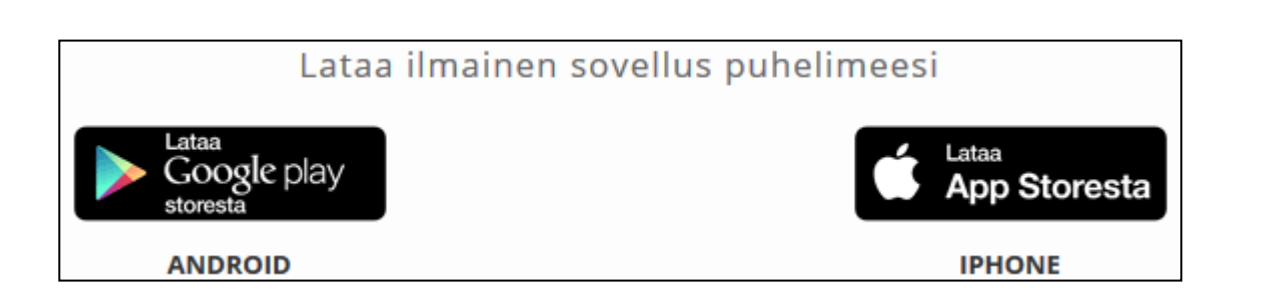

Lataa laitteiden akut täyteen!

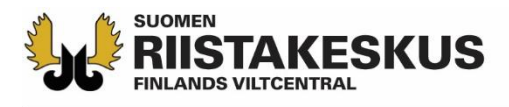

## Ampumakoetoiminnon aktivointi

- Ennen ensimmäistä ampumakoetilaisuuttasi, kirjaudu verkkopalveluun yksityishenkilönä ja käännä ampumakokeet päälle Omat tiedot -sivun alalaidasta
  - Vasta tämän jälkeen ampumakoetoiminnot löytyvät jatkossa vastaanottajan mobiilisovelluksesta

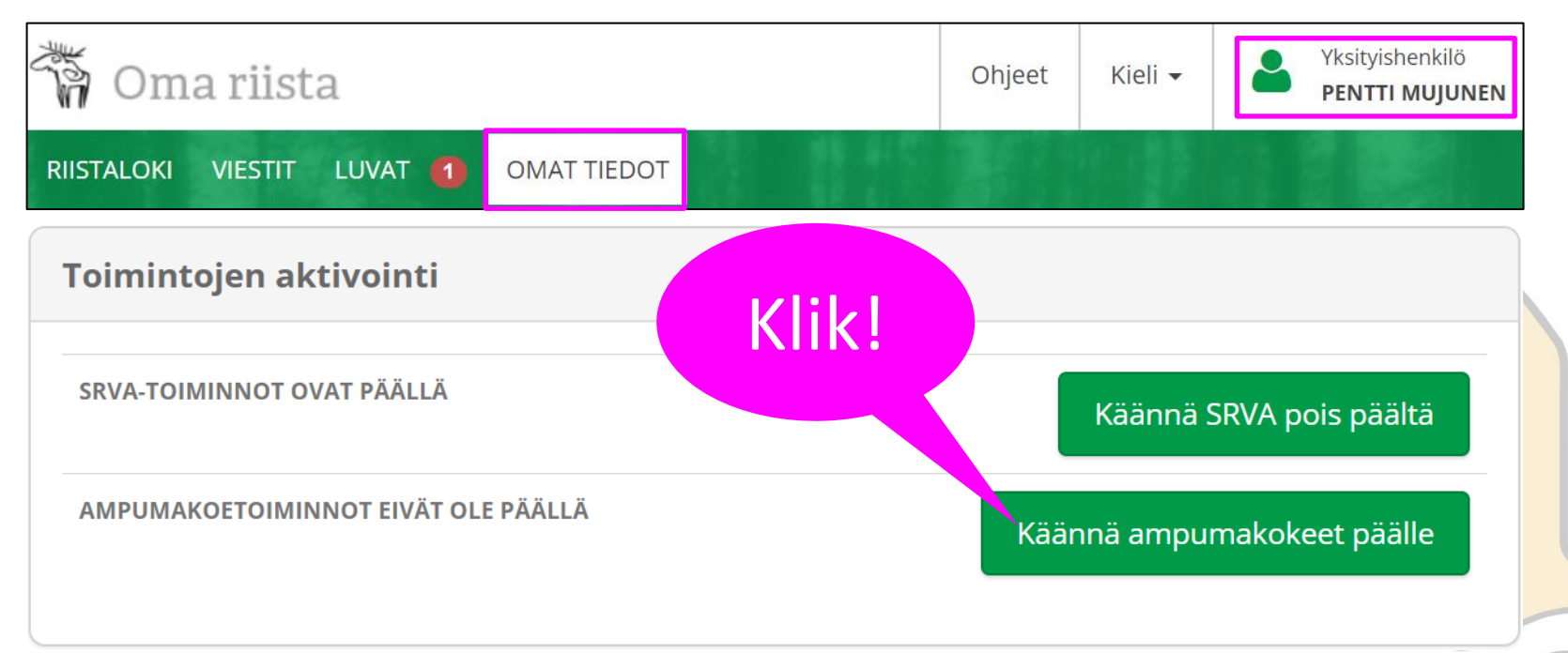

## **ISTAKESKUS** Sähköisen vastaanoton aloittaminen

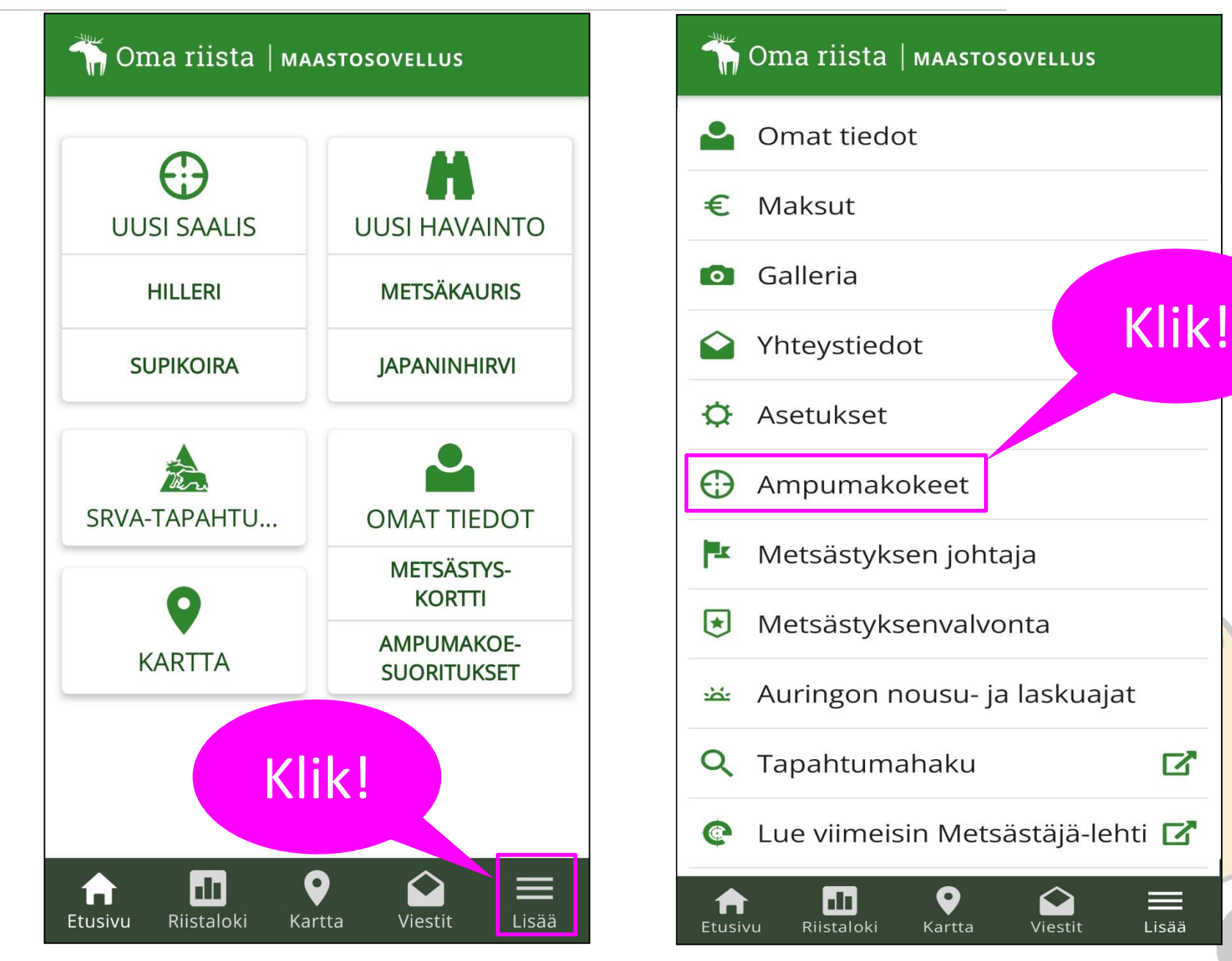

Lisää

#### RIISTAKESKUS Vain kuluvan päivän ja vanhemmat kokeet näkyvät

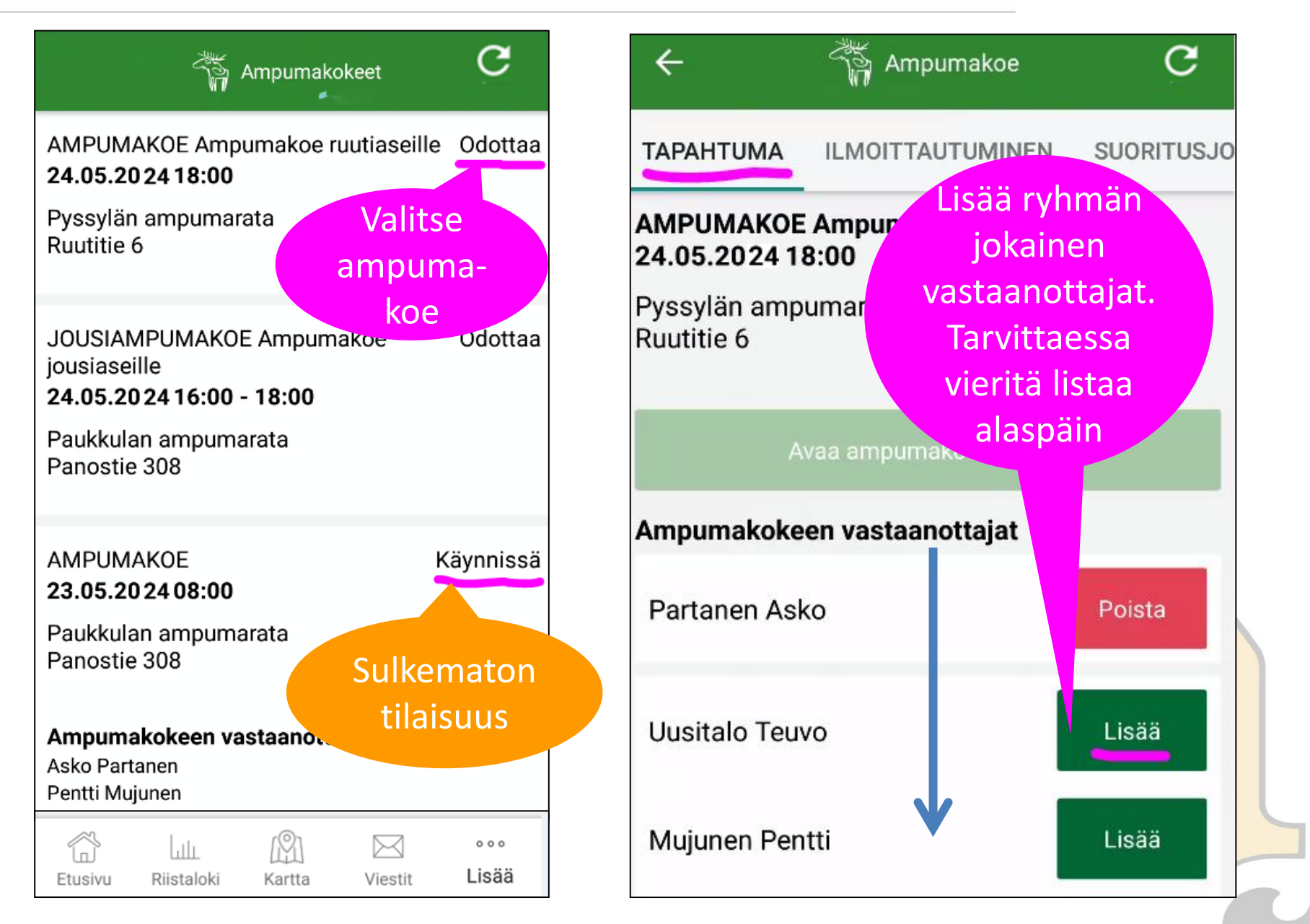

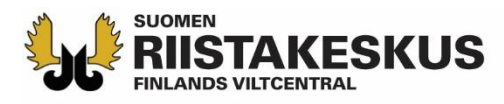

### Tapahtuma

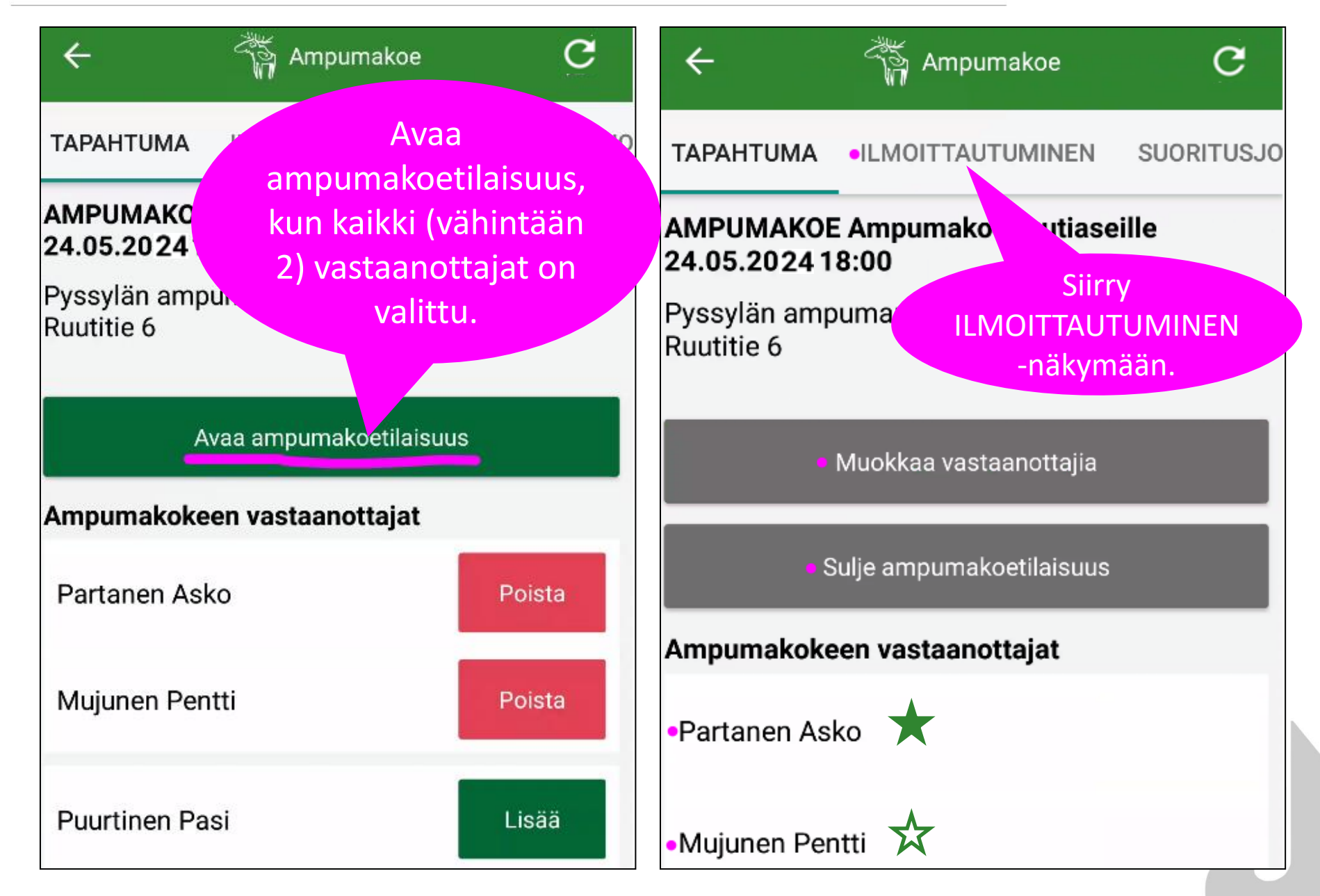

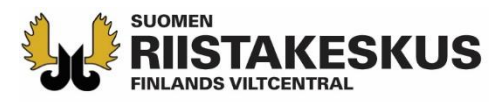

## Ilmoittautuminen

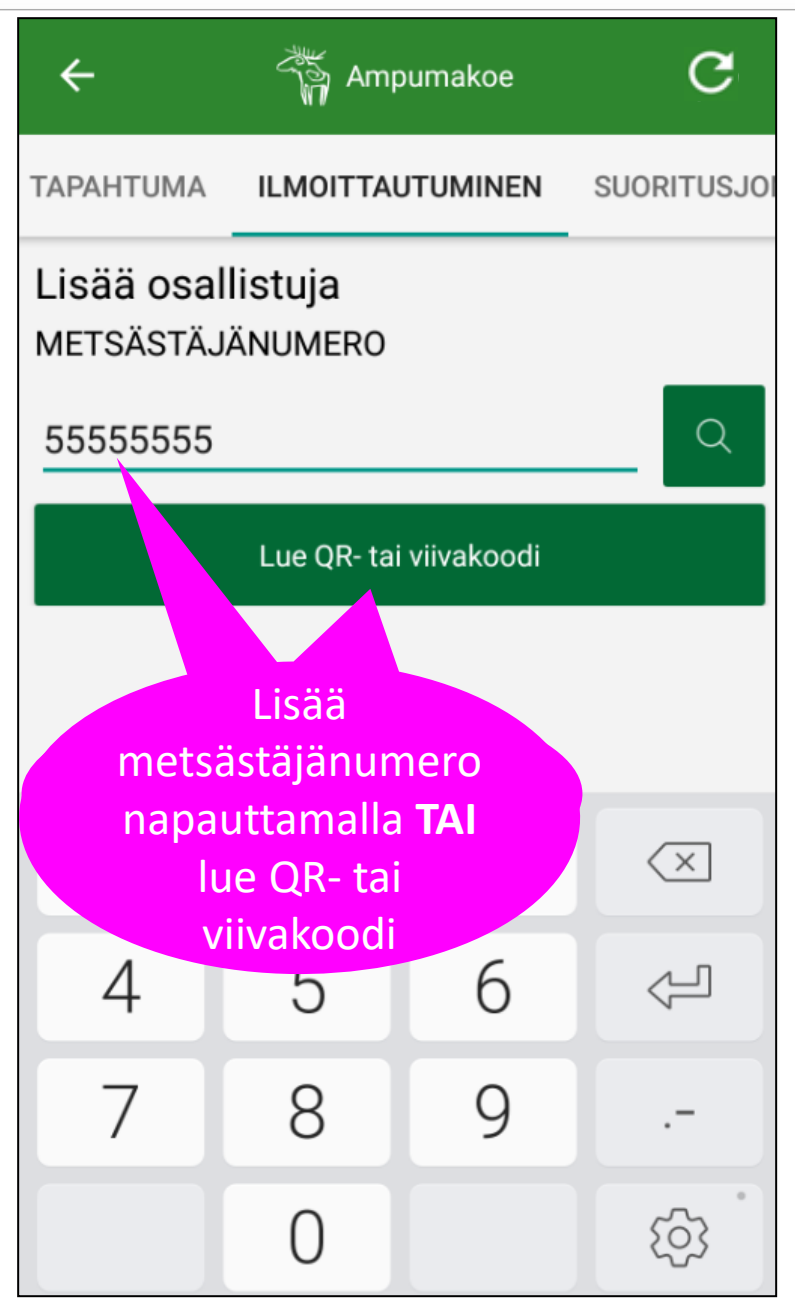

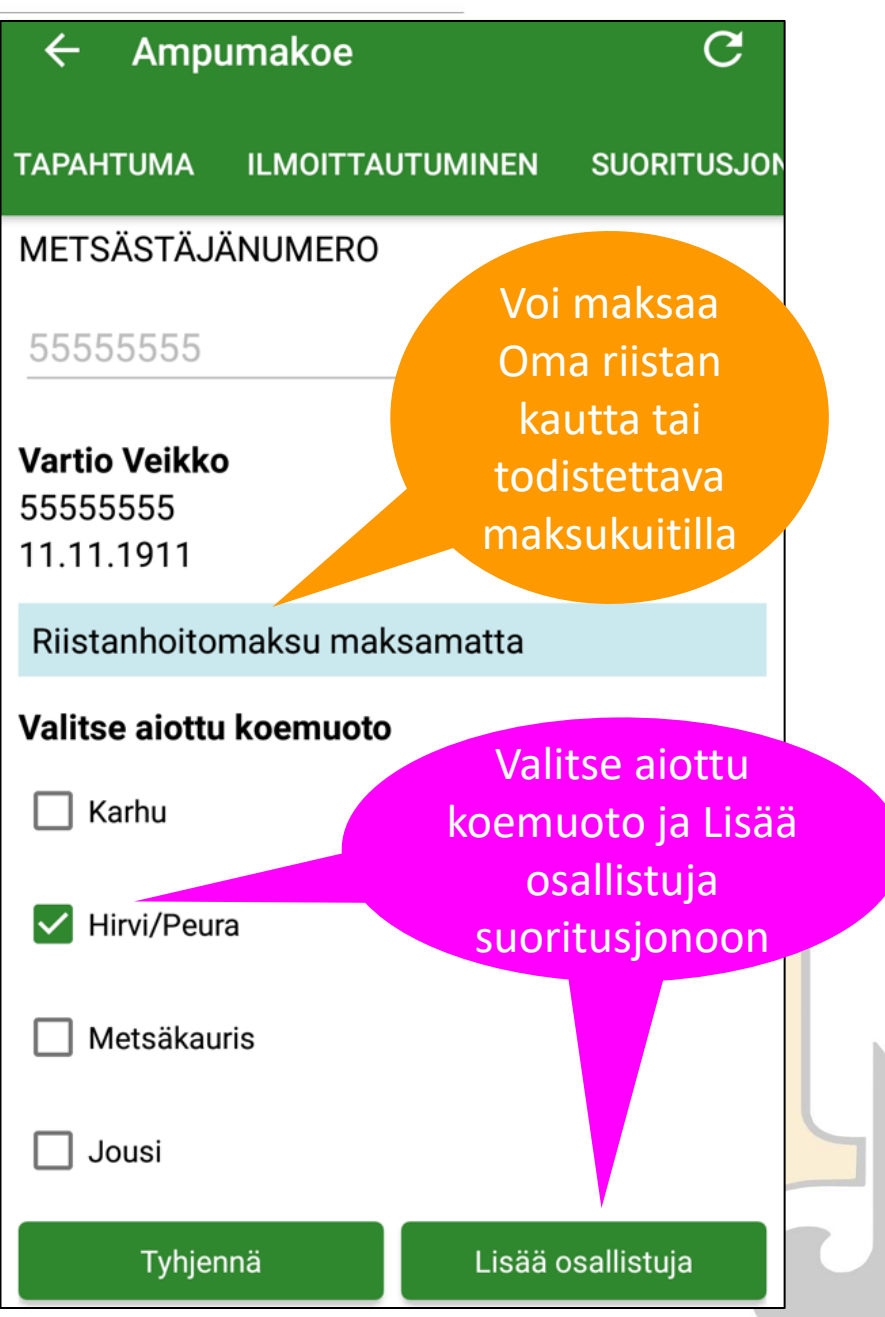

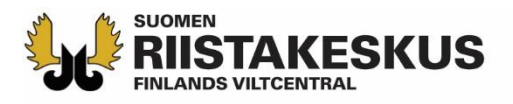

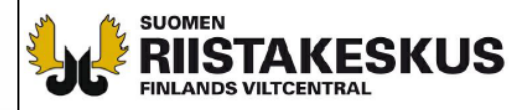

TODISTUS RIISTANHOITOMAKSUN SUORITTAMISESTA

TULOSTETTU

24.5.2018

**OMA RIISTA - PALVELUSTA** 

#### METSÄSTYSKORTTI 01.08.2017 - 31.07.2018

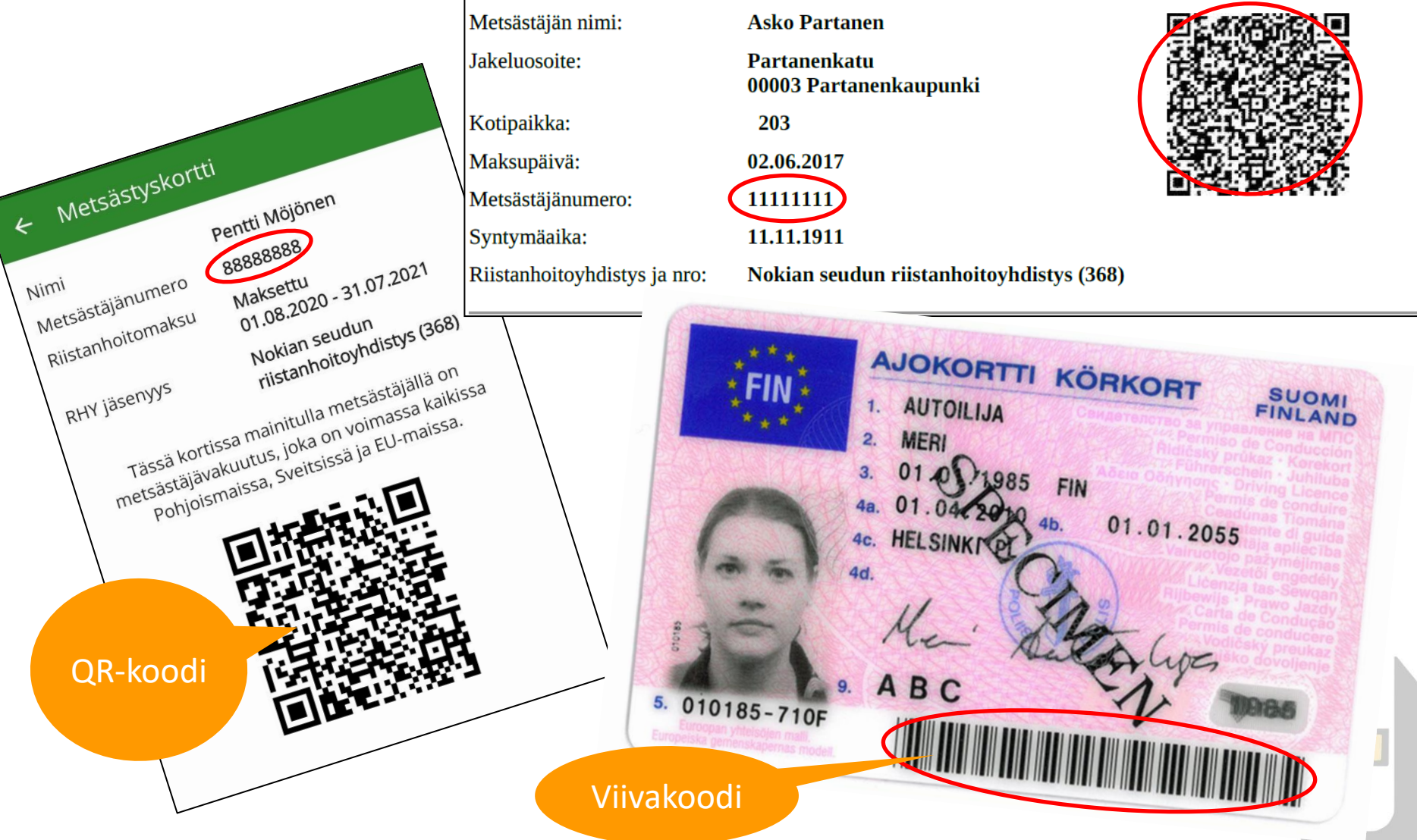

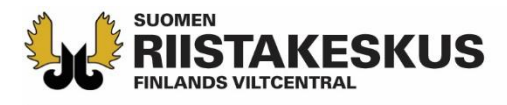

# Aseta viiva- tai QR-koodi kameran neliön sisälle skannataksesi tiedot

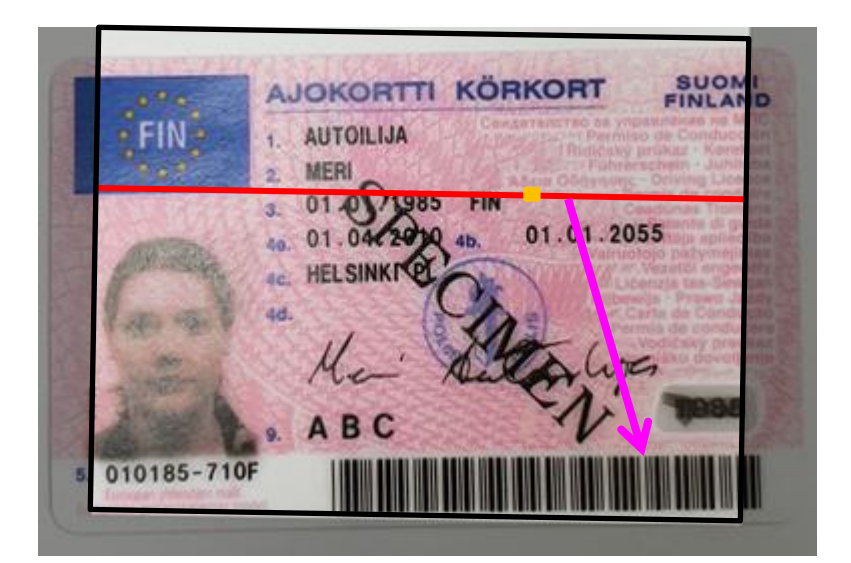

Suora auringonpaiste voi haitata kameran koodilukijaa → siirry varjoon

|                                                                                                    |                                                                                                    | OMA RIISTA -PALVELUSTA<br>24.5.2018                                                                                                    |  |
|----------------------------------------------------------------------------------------------------|----------------------------------------------------------------------------------------------------|----------------------------------------------------------------------------------------------------|--|
| TODISTUS RIISTANHOI                                                                                                    | TOMAKSUN SUORITTAMISESTA                                                                                                    |                                                                                                    |  |
| METSÄSTYSKO                                                                                                    | DRTTI                                                                                                    |                                                                                                    |  |
| 01.08.2017 - 31.02                                                                                                    | 7.2018                                                                                                    |                                                                                                    |  |
| Metsästäjän nimi:                                                                                                    | Asko Partanen                                                                                                    |                                                                                                    |  |
| Jakeluosoite:                                                                                                    | Partanenkatu<br>00003 Partanenkaupunki                                                                                                    |                                                                                                    |  |
| Kotipaikka:                                                                                                    | 203                                                                                                    | 326-75 W 725.80                                                                                                    |  |
| Maksupäivä:                                                                                                    | 02.06.2017                                                                                                    |                                                                                                    |  |
| Metsästäjänumero:                                                                                                    | 11111111                                                                                                    | Corres Protector                                                                                                    |  |
| Syntymäaika:                                                                                                    | 11.11.1911                                                                                                    | <b>1</b> • • • • • • • • • • • • • • • • • • •                                                                                                    |  |
| Riistanhoitoyhdistys ja nro                                                                                                    | : Nokian seudun riistanhoitoyhdistys (36                                                                                                    | 8)                                                                                                    |  |
| TEHTÄVÄT RIISTANH                                                                                                    | IOITOYHDISTYKSESSÄ:                                                                                                    |                                                                                                    |  |
| Toiminnanohjaaja                                                                                                    | 1 mm (270)                                                                                                    | Voimassa                                                                                                    |  |
| Tampereen riistanhoitoyho                                                                                                    | Voimassa                                                                                                    |                                                                                                    |  |
| Nokian seudun riistanhoite                                                                                                    | oyhdistys (368)                                                                                                    |                                                                                                    |  |
| SRVA-yhteyshenkilö                                                                                                    |                                                                                                    | Voimissa                                                                                                    |  |
| Tampereen riistanhoitoyho                                                                                                    | distys (376)                                                                                                    | Voimassa                                                                                                    |  |
| Petoyhdyshenkilo                                                                                                    | ay hidionys (200)                                                                                                    |                                                                                                    |  |
| Ampumakokeen vastaano<br>Nokian seudun riistanhoit                                                                                                    | ttaja<br>oyhdistys (368)                                                                                                    | Voin assa                                                                                                    |  |
| HUOM!<br>Tässä kuitissa mainittu metsästäjä<br>aiheuteut vähingot - ei kuitenkaan<br>rajahtämisestä metsästäjälle itselle<br>elaintä poliisin toimeksiaanosta Su<br>jäljitystehtävää suorittava koiransa | on vastuuvakuutettu maksupäivästä lukien kuitin voimassaolo<br>esinevahinkoja. Vakuutukseen liittyvä metsästäjän yksityistä<br>en alheutuneet vahingot. Vakuutus on näittä osin voimassa m<br>jomessa jäljittävä riistanhoitomaksun maksanut metsästäjä ku<br>, Vahingon tapähduttua ottakaa viitsymättä yhtys LähTäpiol<br>istorusta, on sittä liintoiettava metsästäjärekisteriin sähköpostii | n loppuun. Vakuutus kattaa ampuma-as ella ti<br>paturmavakuutus kattaa aseen laukeami esta ti<br>yös Pohjoismaissa ja EU-maissa. Vahin piitut<br>ulua vakuutuksen piiriin samoin kuin hi eer<br>aan, puh. 010 95 1005<br>Ila, faksilla tai positise. |  |
| Jos haluatte vaihtaa nistannonoyn                                                                                                    | astaiä-lehden postitukseen liittyvissä asioissa Teitä palvelee:                                                                                                    | S. (1997)                                                                                                    |  |
| Kaikissa metsastyskonum ja mets                                                                                                    |                                                                                                    | N                                                                                                    |  |
| PL 22                                                                                                    |                                                                                                    | P 1                                                                                                    |  |
| 00331 Helsinki<br>puh 029 431 2002 (arkisin 8-11                                                                                                    | 8)                                                                                                    | (1)                                                                                                    |  |
| e-mail: metsastajarekisteri@in                                                                                                    | nofactor.com                                                                                                    |                                                                                                    |  |
|                                                                                                    |                                                                                                    |                                                                                                    |  |
|                                                                                                    |                                                                                                    | L. North                                                                                                    |  |

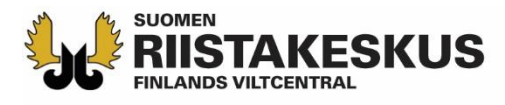

# Ajokortin viivakoodista luettu henkilötunnus

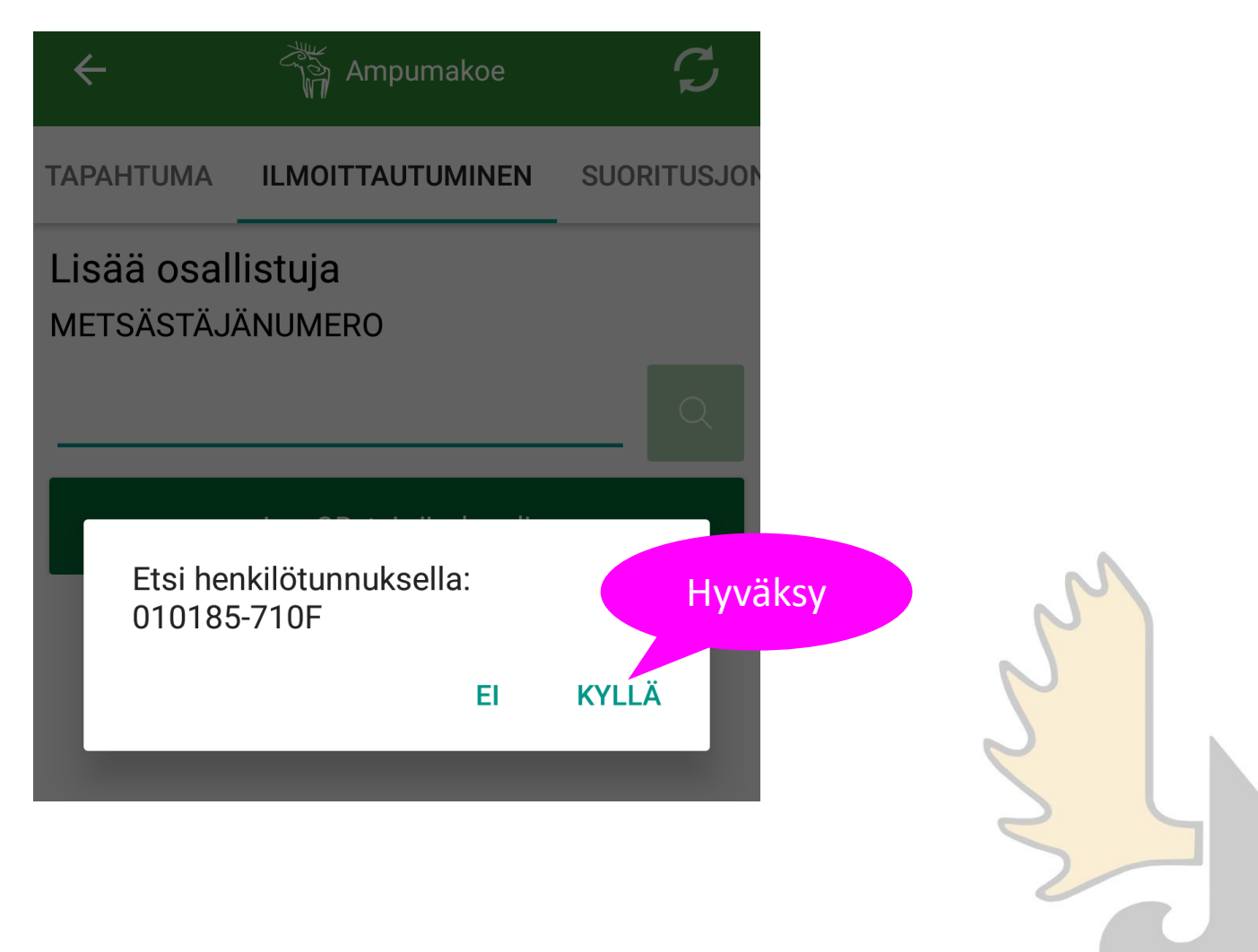

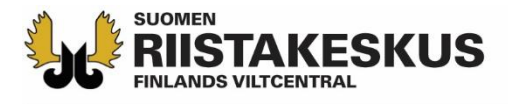

## Ampumakokeen vastaanottaja ei voi ampua koetta valvomassaan tilaisuudessa

| TAPAHTUMA                                     | ILMOITTAUTUMINEN                                        | SUORITUSJON           |
|-----------------------------------------------|---------------------------------------------------------|-----------------------|
| Lisää osall                                   | listuja                                                 |                       |
| METSASTAJ                                     | ANUMERO                                                 | _                     |
| 11111111                                      |                                                         | Q                     |
| Partanen Asl                                  | ĸo                                                      |                       |
| 11111111                                      |                                                         |                       |
| 11.11.1911                                    |                                                         |                       |
| Henkilö ei vo<br>koska on sai<br>vastaanottaj | oi ilmoittautua osallistu<br>massa ampumakoetila<br>ana | ujaksi,<br>aisuudessa |

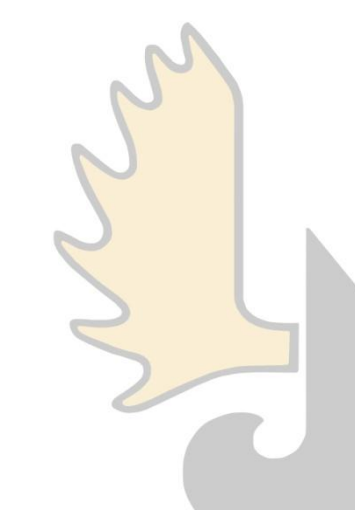

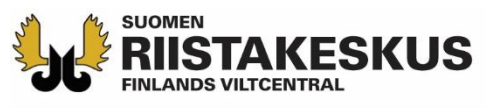

Näkymän

#### Suoritusjono päivittäminen ilmoittautumisjärjestyksessä napauttamalla

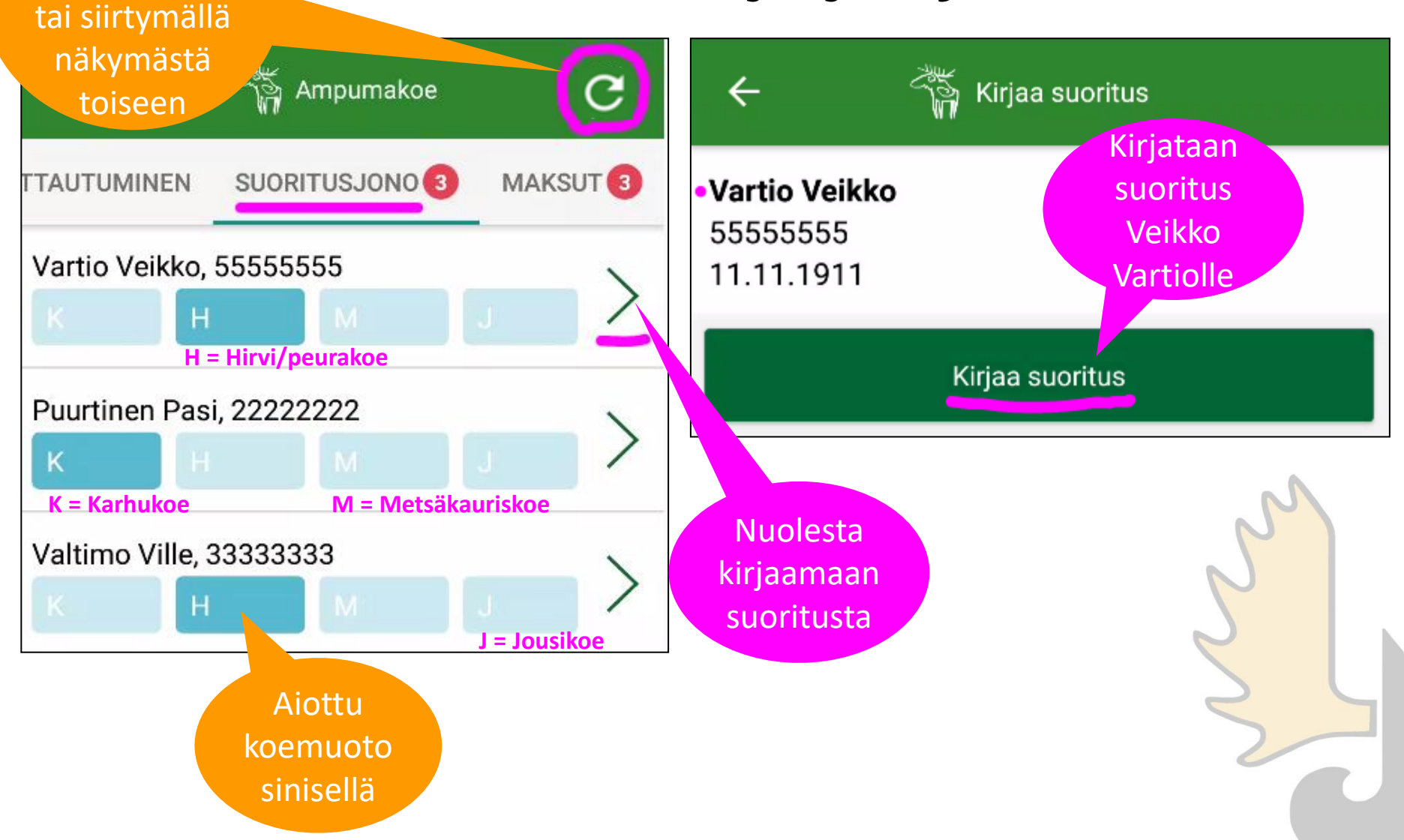

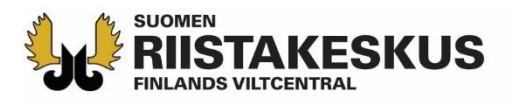

# Kirjaa suoritus

#### VARTIO VEIKKO

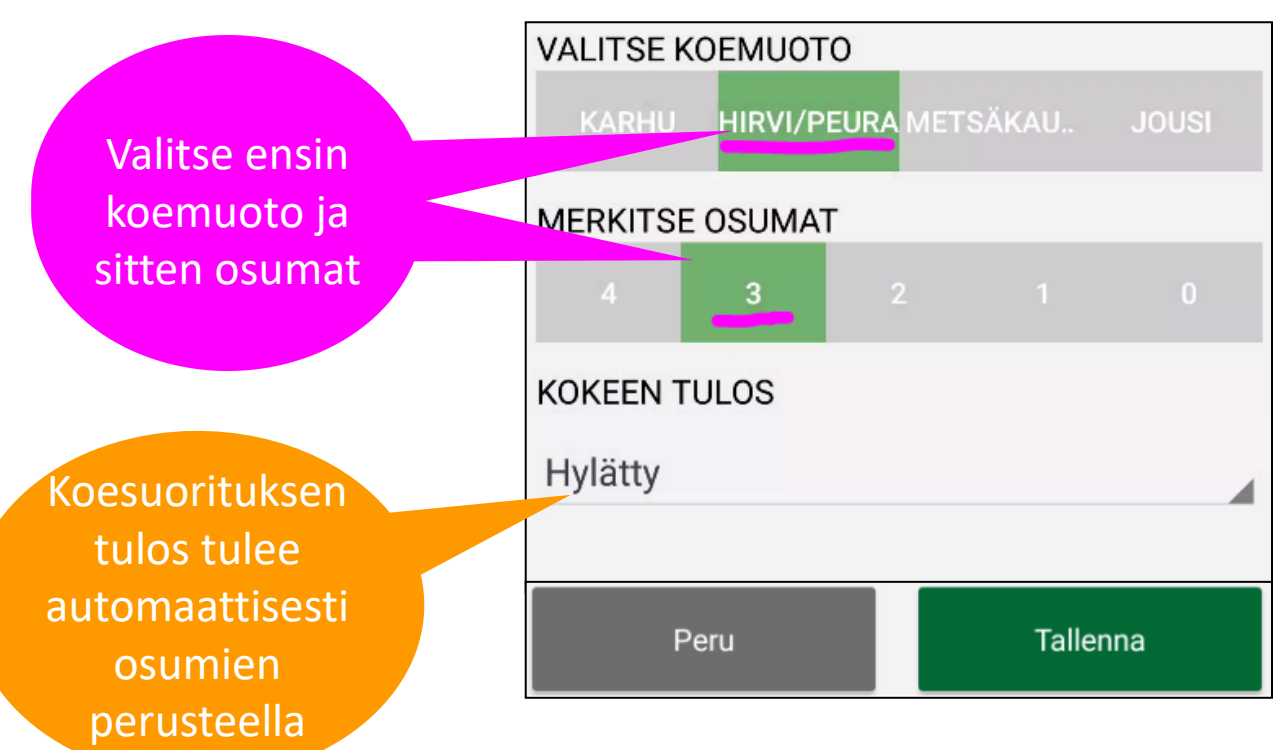

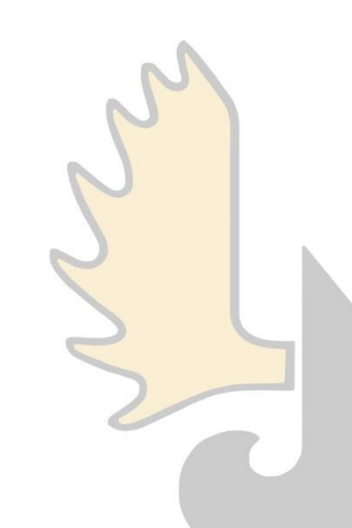

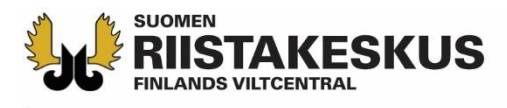

# Kirjaa suoritus (yliaika, maksuton)

#### VARTIO VEIKKO

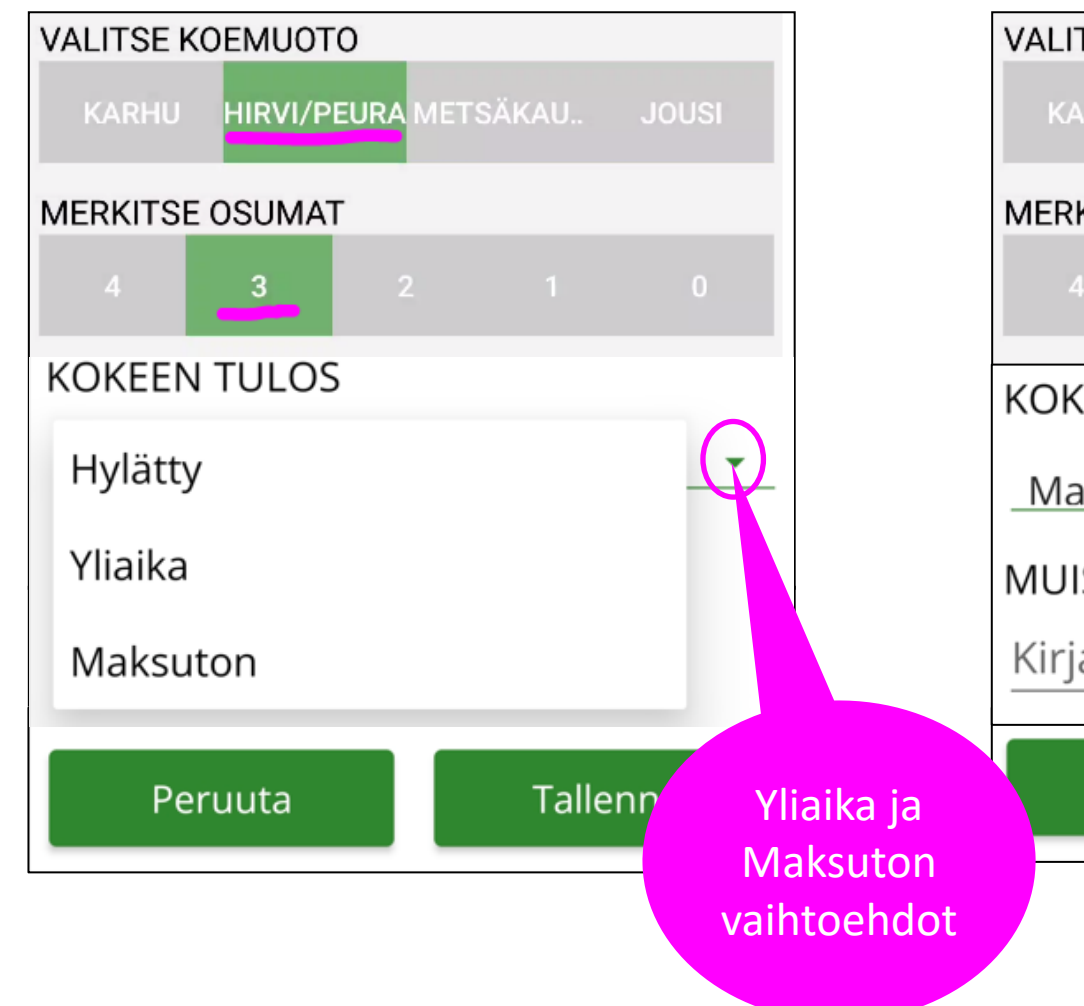

#### VARTIO VEIKKO

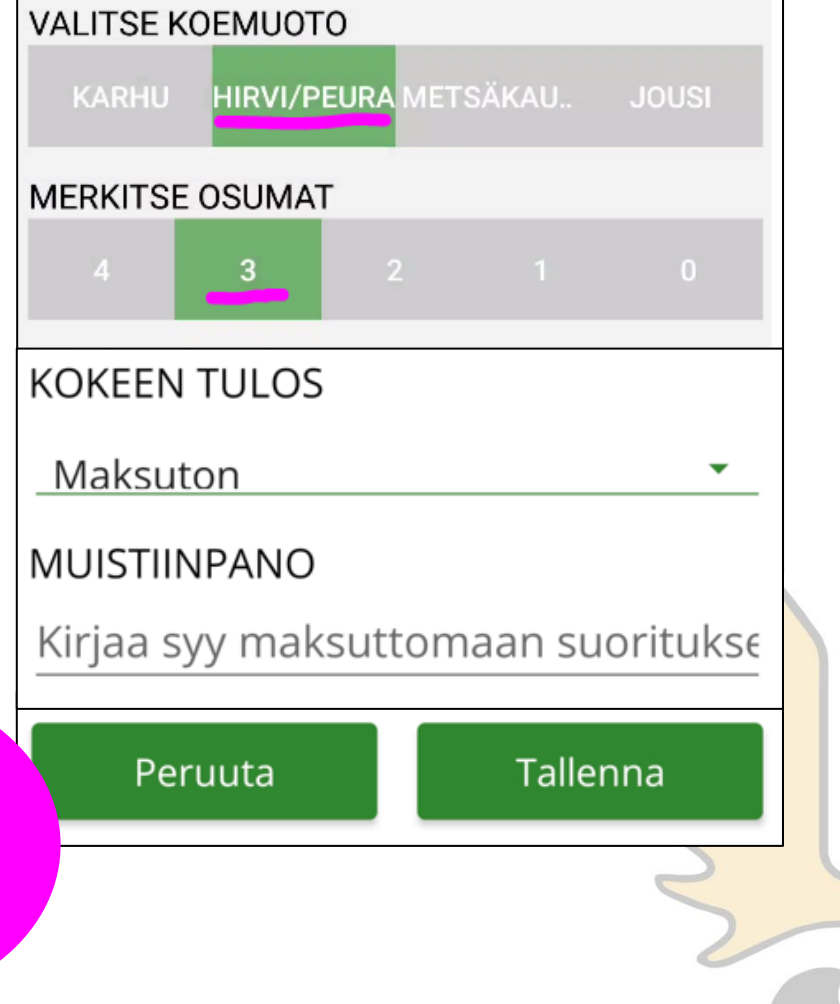

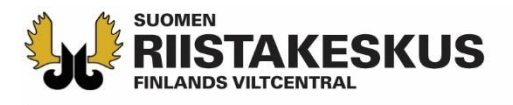

# Kirjaa suoritus

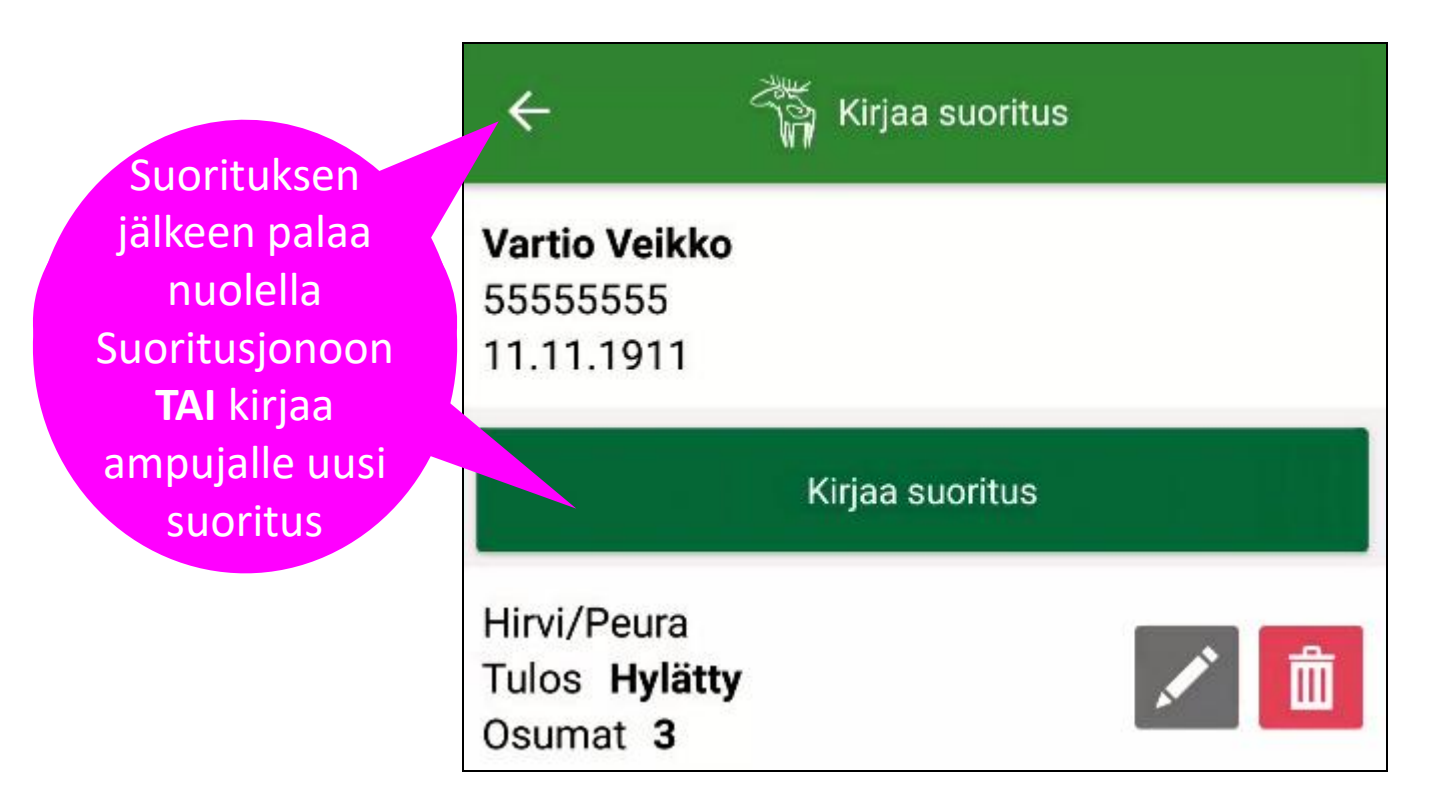

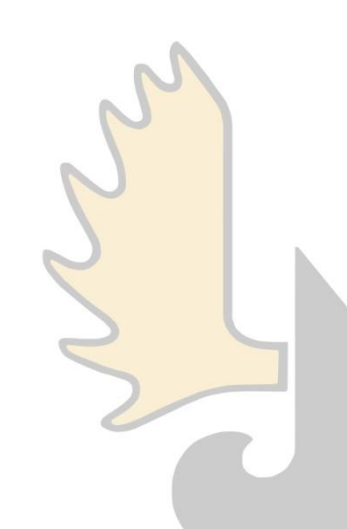

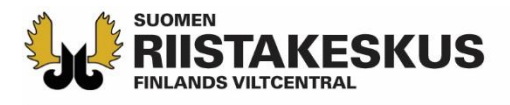

# Kirjaa uusi suoritus

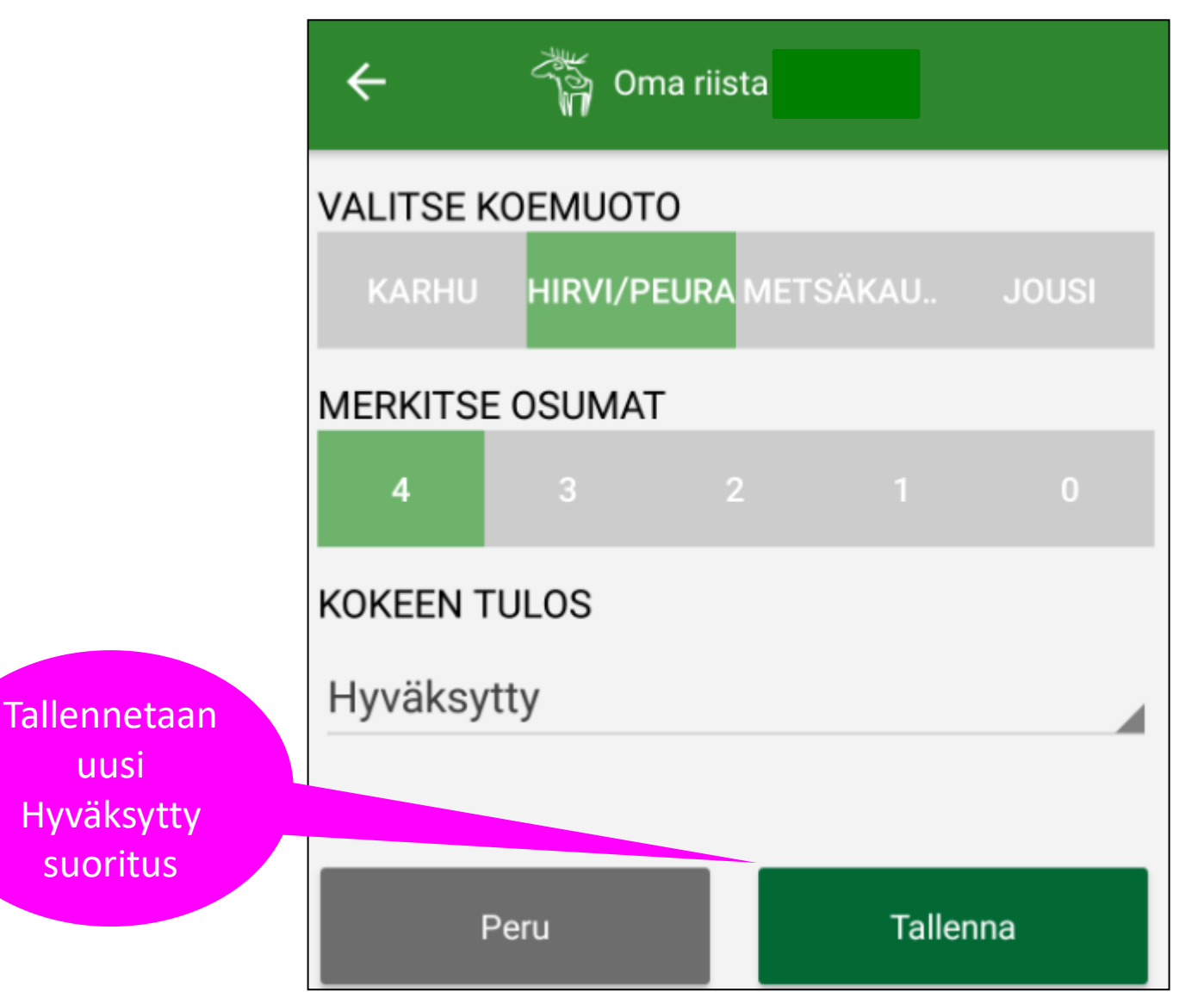

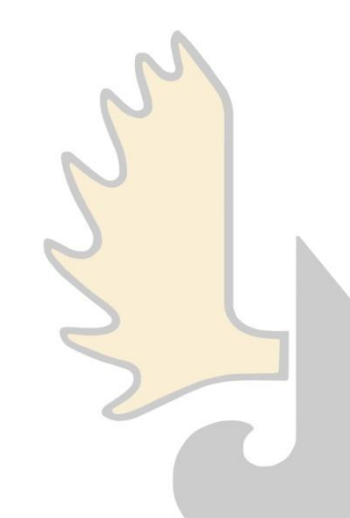

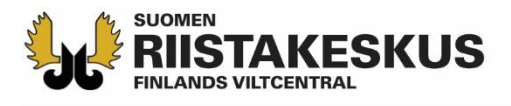

#### Suorituksia voidaan kirjata enintään 5 kpl / koemuoto

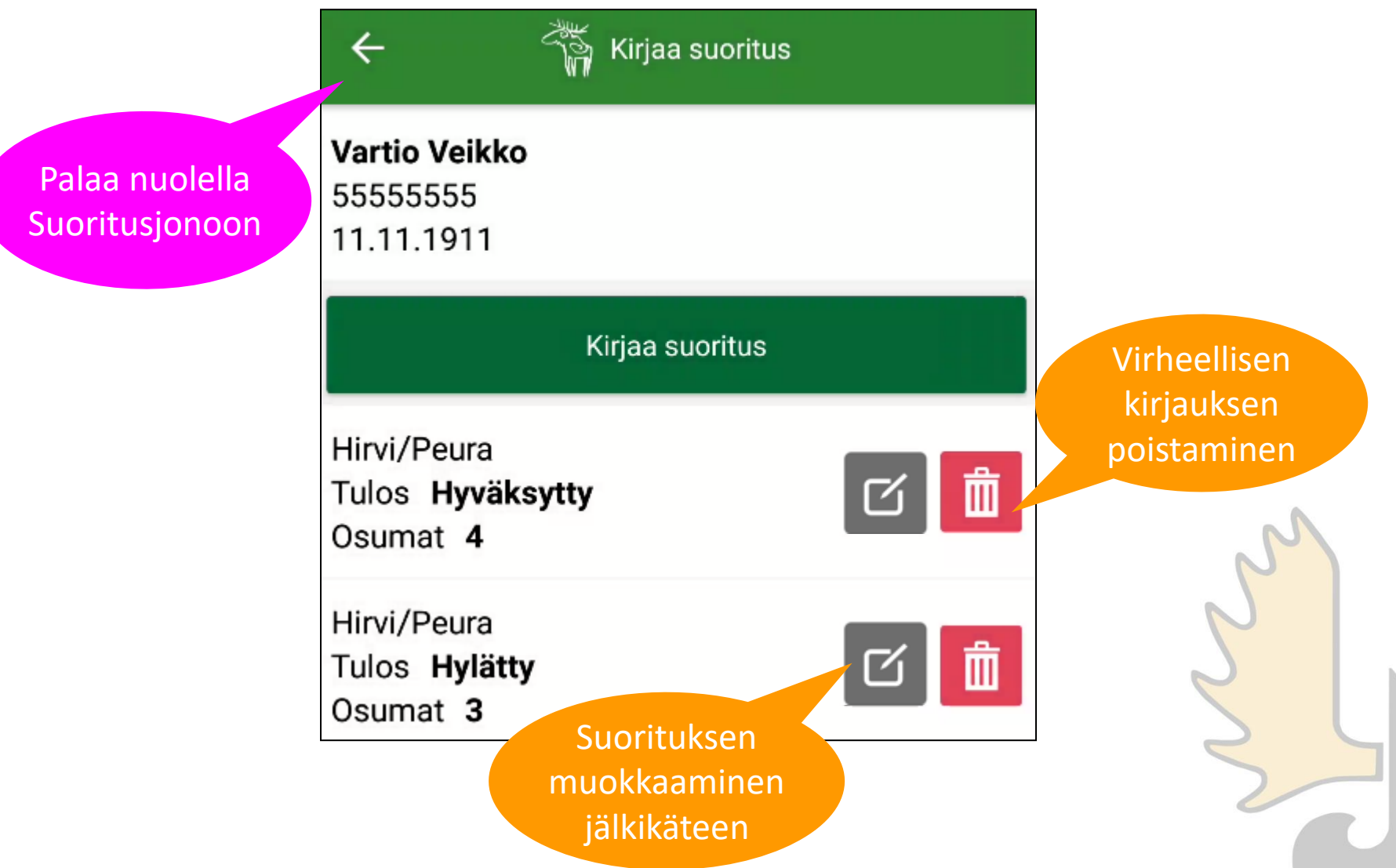

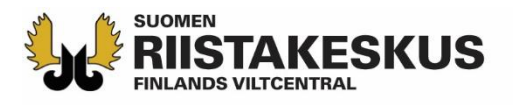

# Suoritusjono

Hyväksytty suoritus muuttuu vihreäksi ja siirtyy SUORITUSJONOSSA alimmaiseksi

| ÷               | Ampumakoe      | C        |
|-----------------|----------------|----------|
| TTAUTUMINEN     | SUORITUSJONO 2 | MAKSUT 3 |
| Puurtinen Pas   | i, 22222222    | ~        |
| altimo Ville, 3 | 3333333        | J /      |
| H               | М              | J >      |
| Vartio Veika    | 55555555       | 1        |
| K               | 2 🗸 M          | J /      |

Siirry kuittaamaan suorituksia maksetuksi. Numero ilmoittaa moneltako on maksut hyväksymättä.

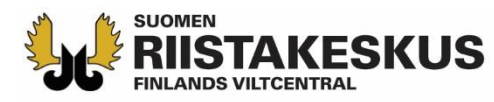

## Käteis/korttimaksu

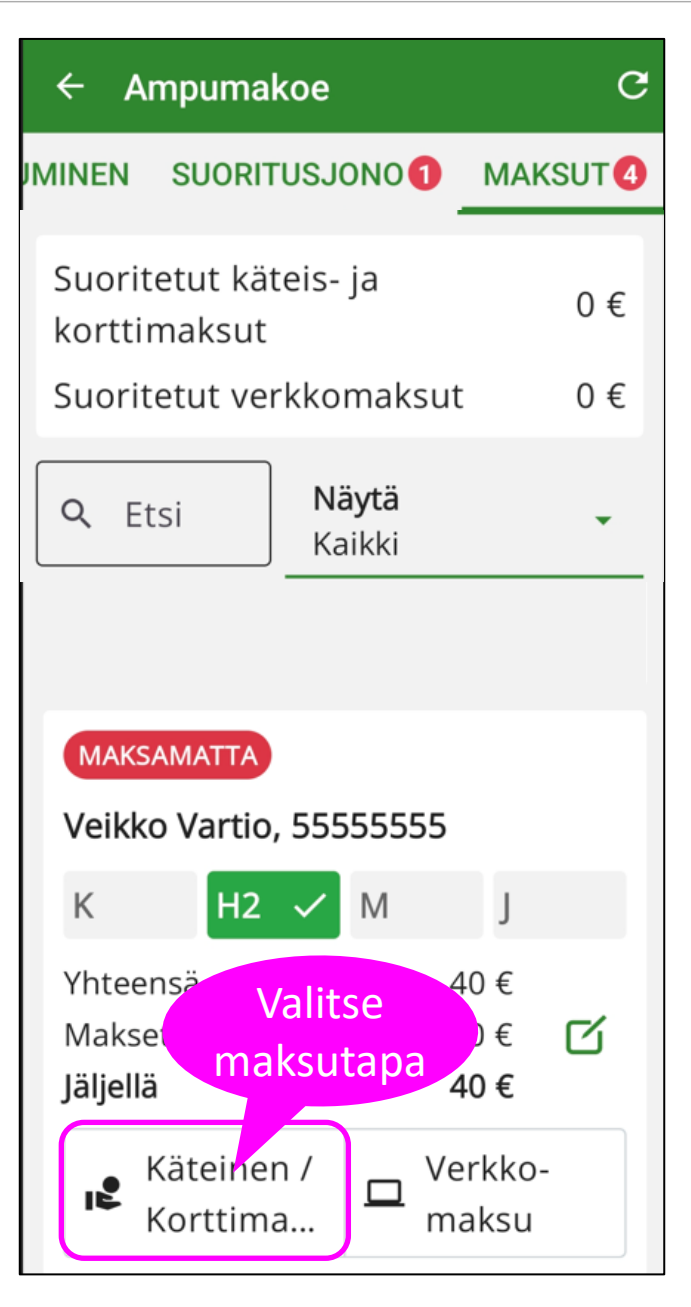

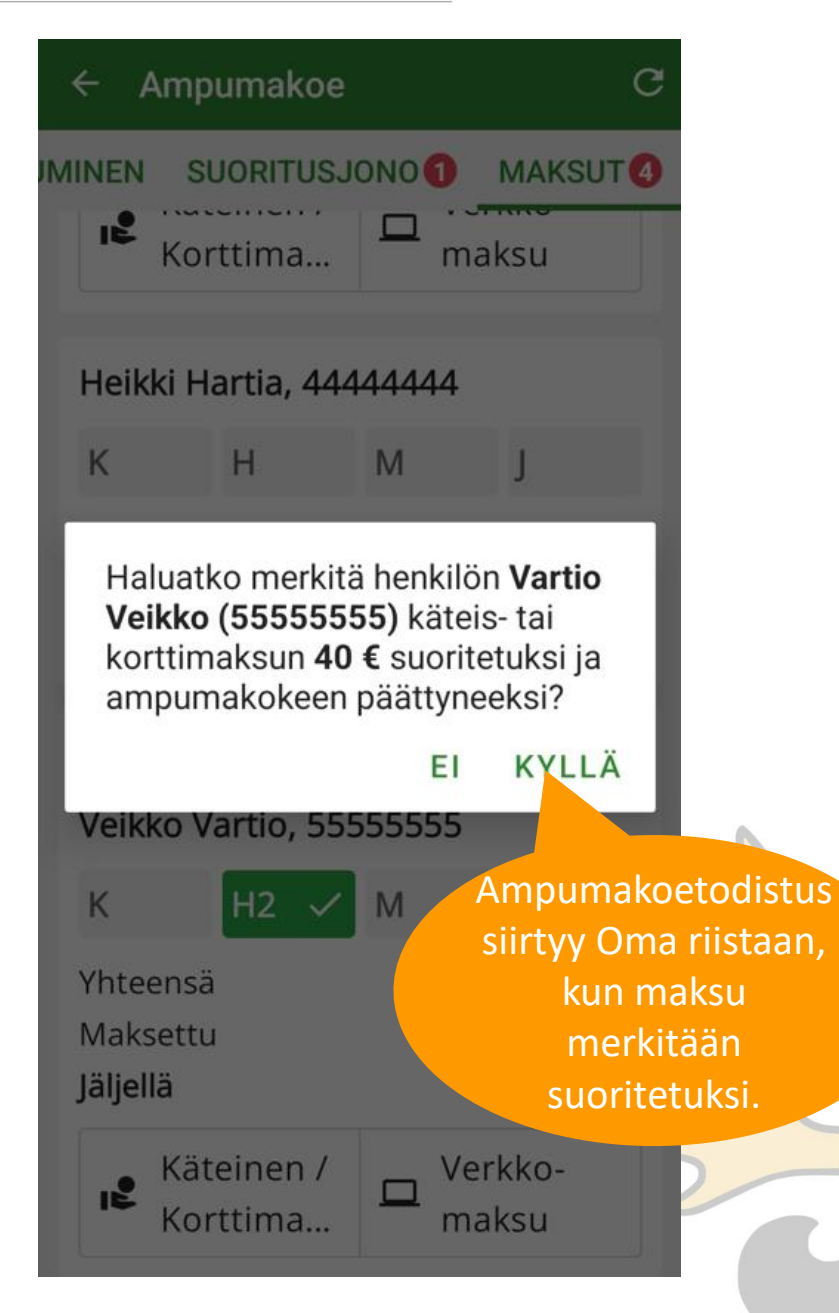

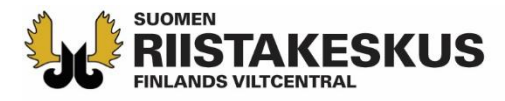

# Verkkomaksu

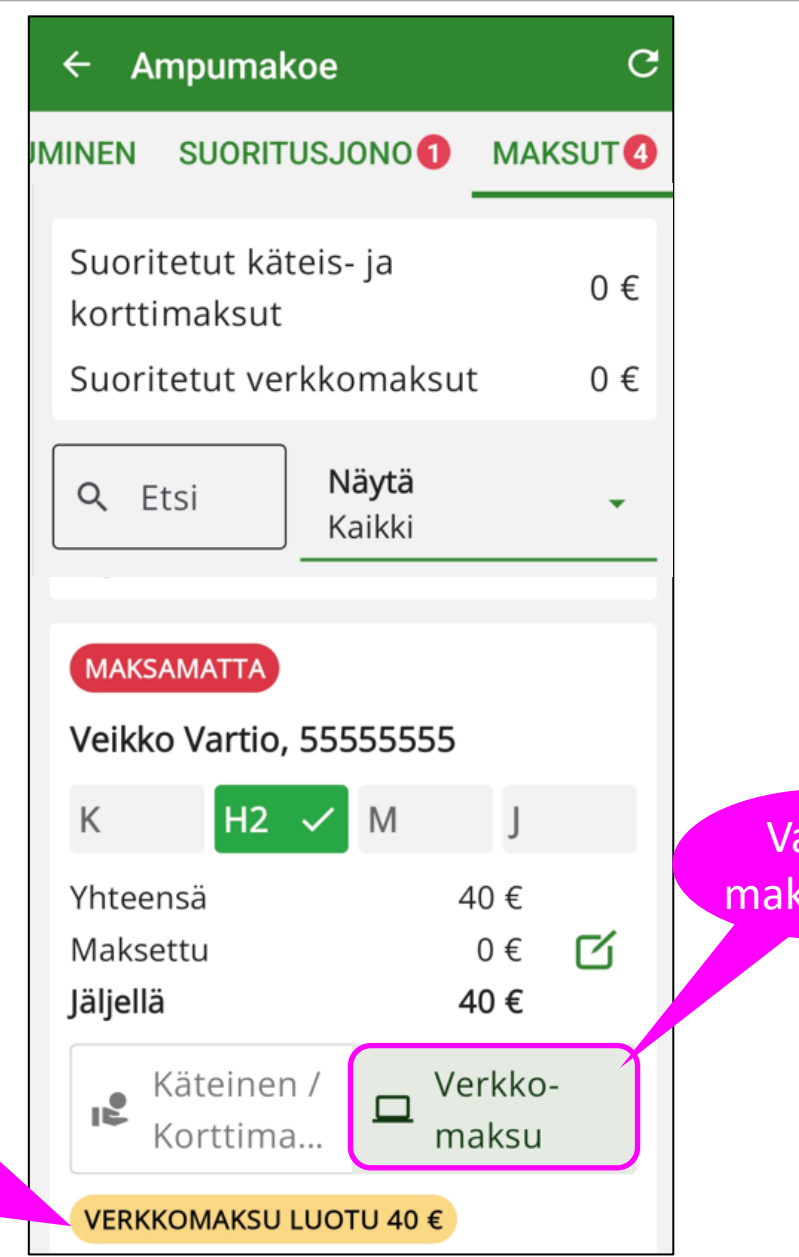

Valitse maksutapa

Kun verkkomaksu on luotu, asiakas voi maksaa sen Oma riistan kautta

## Asiakkaan näkymät verkkomaksussa: Omat tiedot → Ampumakoesuoritukset

#### ASIAKAS MAKSAA AMPUMAKOFSUORITUKSEN OMA RIISTA MAASTOSOVELLUKSESSA

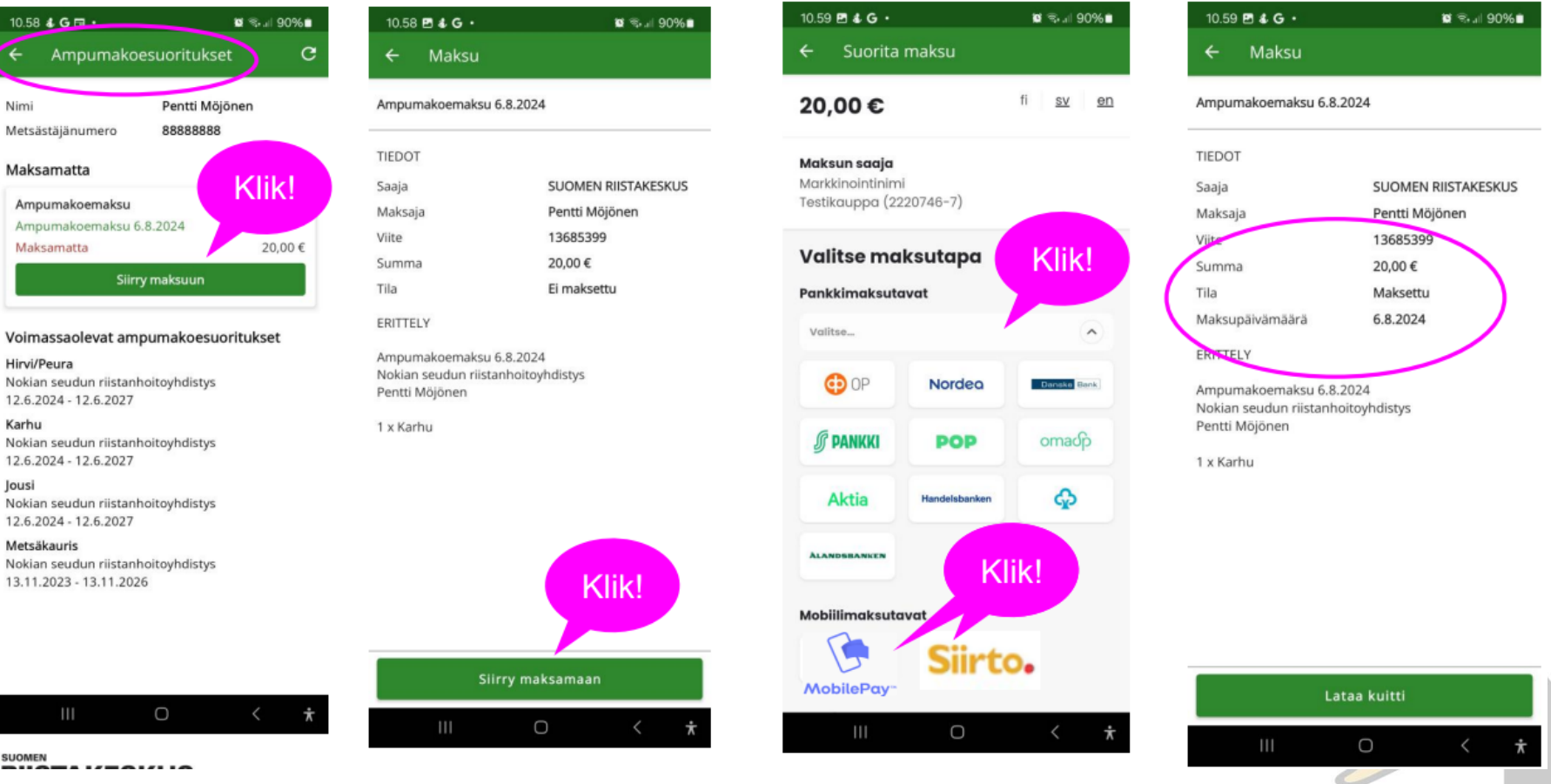

SUOMEN

SUOMEN

Nimi

lousi

RIISTAKESKUS

FINLANDS VILTCENTRAL

# Poikkeustapaus: Osittainen käteismaksu

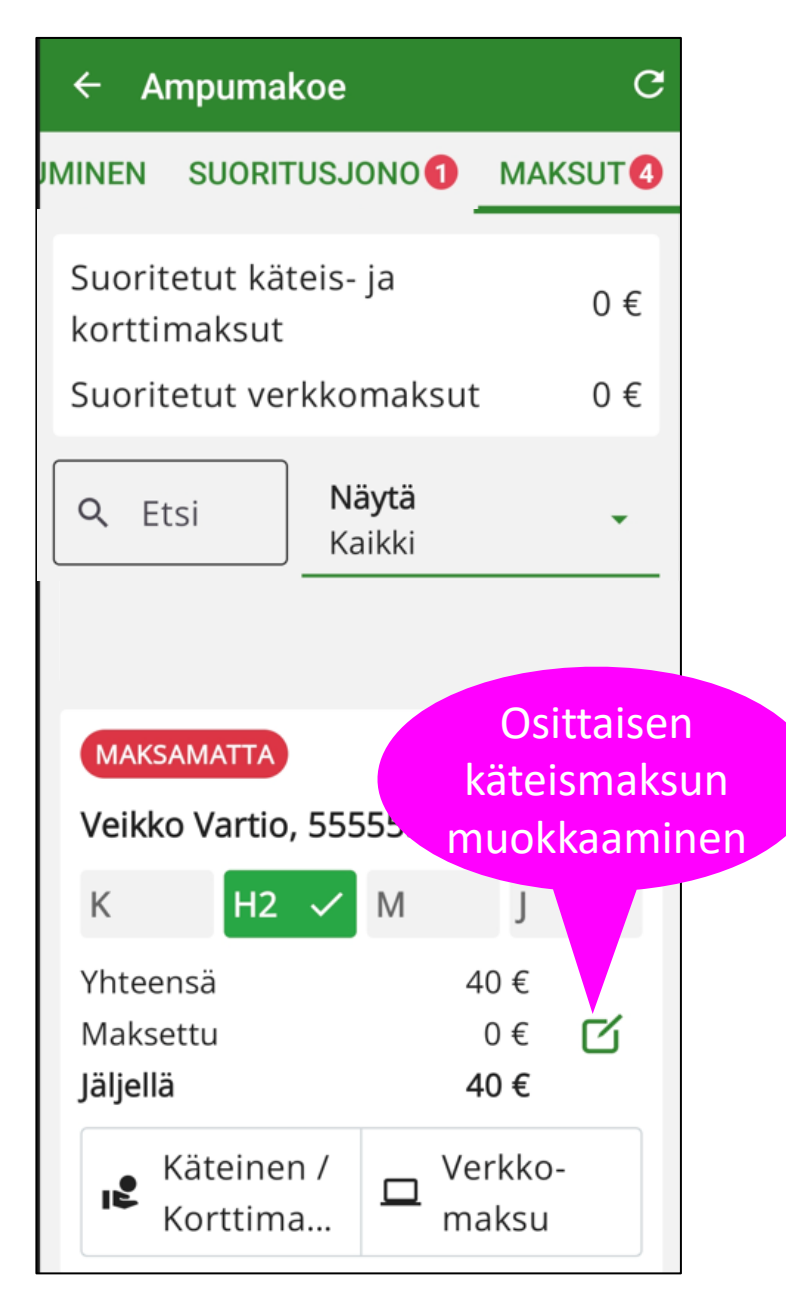

| ← Muokkaa maksua                                                               |                                              |                      |
|--------------------------------------------------------------------------------|----------------------------------------------|----------------------|
| Veikko Vartio, 55555555                                                        | Os<br>kätei                                  | ittaisen<br>ismaksun |
| Yhteensä                                                                       | <sub>40</sub> € valit                        | seminen              |
| Maksettu käteisellä                                                            | 20€ 🗹                                        |                      |
| Maksettu verkkomaksulla                                                        | 0 €                                          |                      |
| Jäljellä                                                                       | 20 €                                         |                      |
| Ampumakoe päättynyt                                                            |                                              |                      |
| Merkitään,<br>suoritusjonoo<br>päätynyt asiaka<br>ei muodost<br>suoritusmaksua | kun<br>on on<br>as, jolle<br>eta<br>a (0 €)! | S                    |
| Peruuta                                                                        | allenna                                      |                      |

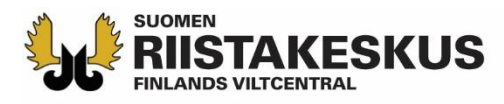

# Maksut peritty

Koetilaisuudessa kertyneet maksut yhteensä

| ← Ampumakoe                           |     | c    |
|---------------------------------------|-----|------|
| MINEN SUORITUSJONO                    | MA  | KSUT |
| Suoritetut käteis- ja<br>korttimaksut |     | 100€ |
| Suoritetut verkkomaks                 | ut  | 80€  |
| Q Etsi Näytä<br>Kaikki                |     | +    |
| Asko Partanen, 111111                 | 11  |      |
| КЗ 🗸 Н М                              | J   |      |
| Yhteensä                              | 60€ |      |
| Maksettu käteisellä                   | 60€ | C    |
| Jäljellä                              | 0€  |      |
| MAKSETTU                              |     |      |
| Ville Valtimo, 33333333               |     |      |
| К НЗ 🗸 М                              | J   |      |
| Yhteensä                              | 60€ |      |
| Maksettu verkkomaksulla               | 60€ | C    |

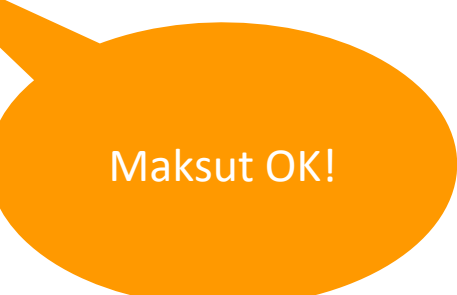

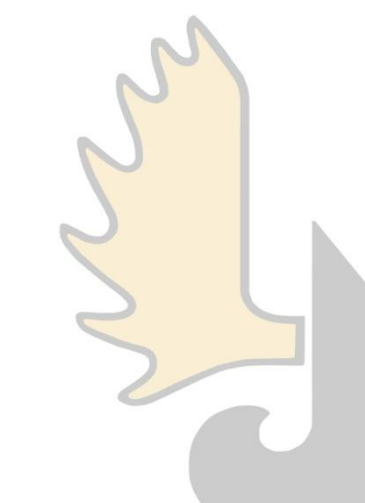

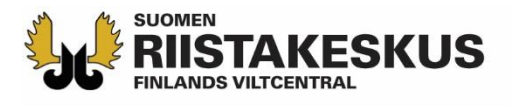

# Suoritusjono tyhjä eli koetilaisuus voidaan sulkea

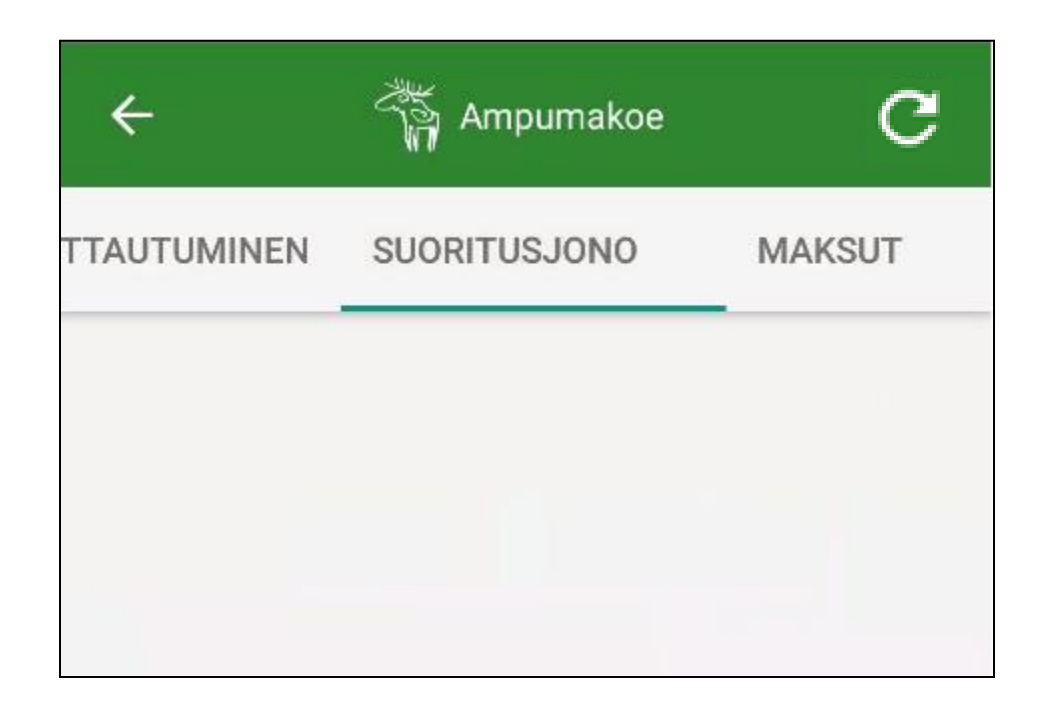

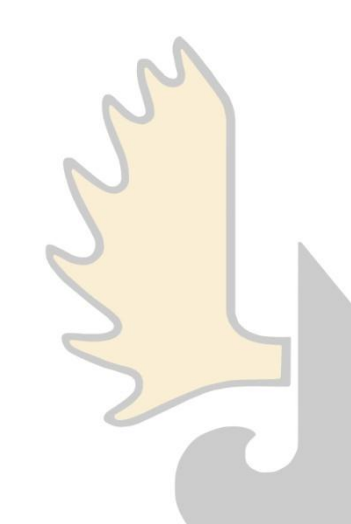

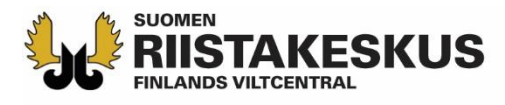

## Ampumakoetilaisuuden sulkeminen

Sulje tilaisuus TAPAHTUMA näkymässä - Ampumakoe

TAPAHTUMA ILMOITTAUTUMINEN SUG

С

ক্ষ

AMPUMAKOE 28.01.2025 12:00 - 17:00

Paukkulan ampumarata Panostie 308

Suoritetut käteis- ja korttimaksut 100 € Suoritetut verkkomaksut 80 € Suoritetut maksut yhteensä 180 €

Muokkaa vastaanottajia

Sulje ampumakoetilaisuus

Ampumakokeen vastaanottajat

**Puurtinen Pasi** 

Kuivariihi Reijo

Möjönen Pentti

Tilaisuus voidaan sulkea vasta kun ampujien maksut on kuitattu tai ampumakokeet merkitty päättyneeksi.

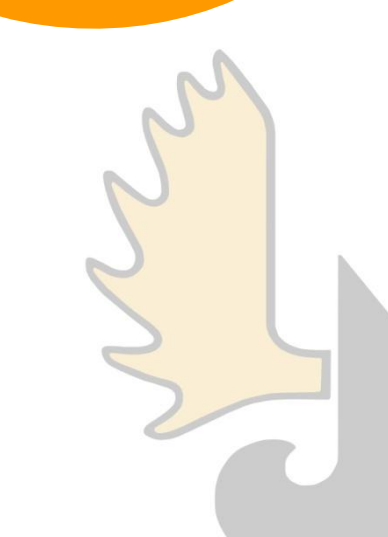

# **NUMEN TAKESKUS TIlaisuuden uudelleen avaaminen**

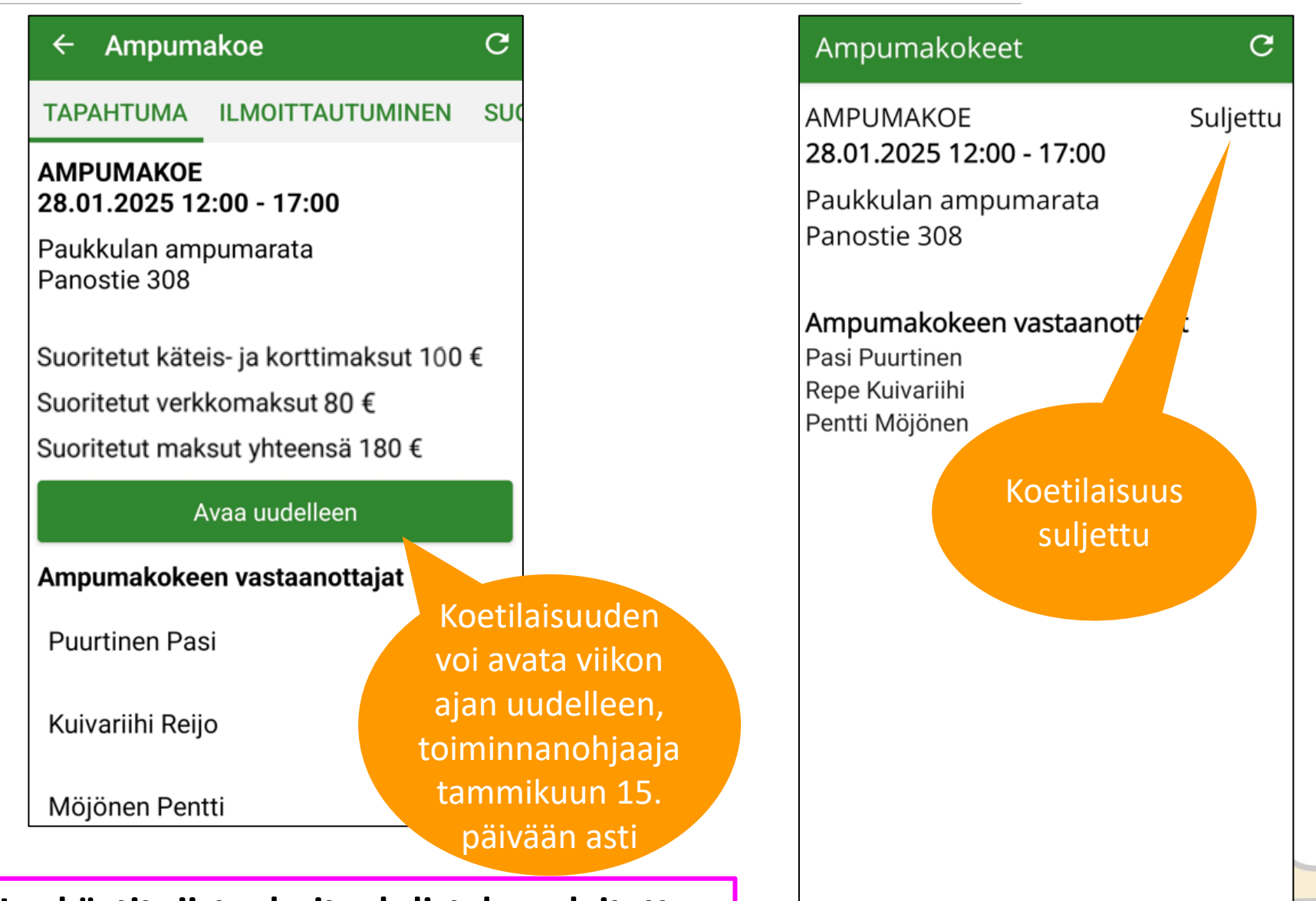

Riistaloki

П

Etusivu

0

Kartta

Viestit

Lisää

Jos käytit riistanhoitoyhdistyksen laitetta, muista kirjautua ulos palvelusta!

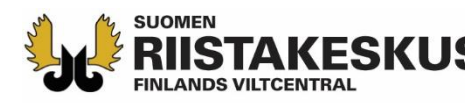

## **ISTAKESKUS** Sähköinen ampumakoetodistus

#### 🚡 Oma riista | мааsтоsovellus

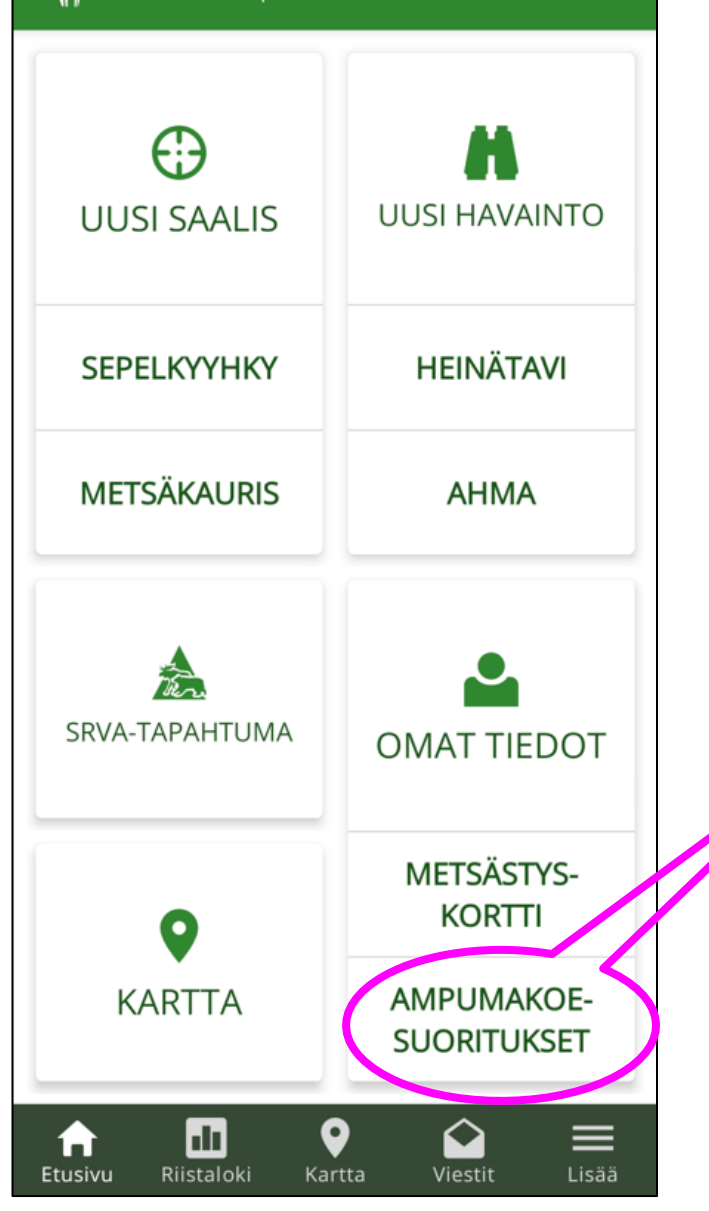

#### $\leftarrow$ Ampumakoesuoritukset C

Nimi

Pentti Möjönen

Metsästäjänumero 88888888

Voimassaolevat ampumakoesuoritukset

**Karhu** Nokian seudun riistanhoitoyhdistys 20.11.2024 - 20.11.2027

**Jousi** Nokian seudun riistanhoitoyhdistys 8.8.2024 - 8.8.2027

#### Hirvi/Peura

Nokian seudun riistanhoitoyhdistys 6.8.2024 - 6.8.2027

**Metsäkauris** Nokian seudun riistanhoitoyhdistys 13.11.2023 - 13.11.2026

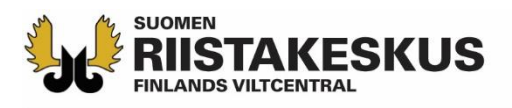

## Käytäntöä

- Vastaanottajaryhmästä 2–3:n tulee hallita sähköinen vastaanotto
  - Vastaanottaja aktivoi toiminnon verkkopalvelun Oma tiedot -näkymässä
- Tabletit prepaid-liittymillä tai yhteyden jakaminen hotspotilla käytännöllistä
  - Vastaanottajat voivat käyttää myös mobiililaitteitaan omalla vastuulla
- Älypuhelimessa käytetään ainoastaan päivitettyä Oma riista mobiilisovellusta (ei verkkoselainta)
- Mobiilisovelluksen QR-koodilukijalla asiakkaiden lisääminen suoritusjonoon nopeampaa kuin tietokoneen verkkopalvelulla
- Jos riistanhoitomaksu ei ole voimassa, voi sen maksaa Oma riista sovelluksen kautta tai todistaa maksukuitilla
  - Jos OK, lisätään suoritusjonoon, muuten evätään osallistuminen
- Asiakkaan annetaan ampua koesuoritukset mieluiten yhdellä kertaa
- Jos suoritusjonoon päätyy asiakas, joka ei olekaan oikeutettu ampumaa, hyväksytään hänen maksunsa (0 €) ilman suorituksia
- Jos tilaisuuteen ei tule asiakkaita, lisätään vastaanottajat ja suljetaan tilaisuus

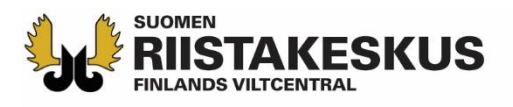

## Käytäntöä

- Ampumakoetodistus näkyy välittömästi asiakkaan Oma riista mobiilisovelluksessa ja on ladattavissa verkkopalvelusta
  - Myös Metsästäjärekisteristä saa tiedon ampumakokeen voimassaolosta
- Hyväksytystä suorituksesta kirjoitetaan myös pahvinen
  ampumakoetodistus sekä tarjotaan oikaisuvaatimusosoituskaavaketta
- Hylätystä suorituksesta kirjoitetaan päätös sekä annetaan oikaisuvaatimusosoituskaavake
- Myös ulkomaalaiset voidaan lisätä Suomen metsästäjänumerolla suoritusjonoon
- Riistanhoitoyhdistyksen kirjanpito vaatii allekirjoitetun tilitysyhteenvedon käteissuoritusten määristä
- Mobiilisovelluksesta ei ole koulutusympäristöä kuten verkkopalvelusta
- Lisätietoja ampumakokeen vastaanotosta riistainfo.fi

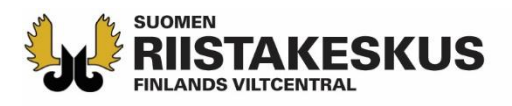

# Käytäntöä

- Riistakeskus tilittää verkkomaksut riistanhoitoyhdistykselle <u>täysimääräisenä</u> viimeistään 14 vuorokauden (keskimäärin 7 vrk) kuluessa <u>tapahtuman</u> sulkemisesta
- Käteismaksut tilitetään edelleen rhy:n aiempien omien käytäntöjen mukaisesti
- Toiminnallisuus ei tue pankkikorttien lukulaitteita. Rhy vastaa pankkikorttien lukulaitteiden hankinnasta ja käytöstä itsenäisesti. Riistakeskus ei edellytä pankkikorttien lukulaitteiden käyttämistä.
- Mikäli rhy:llä on käytössä pankkikorttien lukulaitteita, maksusuoritukset rinnastetaan järjestelmässä käteismaksuksi "Käteinen/kortti" –painikkeella.
- Verkkomaksamiseen liittyvissä ongelmatapauksissa voi ottaa yhteyttä oma@riista.fi tai maksujen osalta maksut@riista.fi -osoitteisiin
- Ampumapöytäkirjan voi varmuudeksi täyttää
  - Suorituksia voidaan kirjata/muokata Oma riistassa jälkikäteen (vastaanottajalla aikaa 7 vrk, toiminnanohjaajalla tammikuun 15. päivään asti)